享链数智系统采购模块

# 用户操作手册

版本: 202207

江苏四目网络科技有限公司

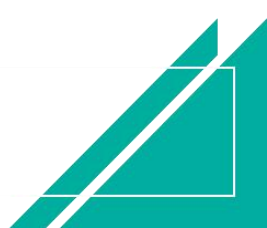

# 修订表

| 编号 | 生成版本 | 修订人 | 修正章节与内容 | 修订目录 |
|----|------|-----|---------|------|
| 1  |      |     |         |      |
| 2  |      |     |         |      |
| 3  |      |     |         |      |

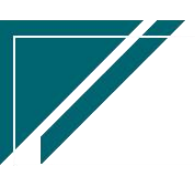

# 采购管理

用于企业经营过程中采购业务管理,涉及供应商管理、采购价格表、采购最新价、采购申请、 采购订单、采购订单变更、采购发票、采购报表分析等。

| 72 享链数智                                | 南京正心科技        | 南京正心科技有限公司    |             |               |     | 请输入搜索内容                               |               | 费用 工单 帮助 欢迎您,系统演示 |        |         |         |     |
|----------------------------------------|---------------|---------------|-------------|---------------|-----|---------------------------------------|---------------|-------------------|--------|---------|---------|-----|
| ♣ 销售管理                                 | 器 公共数据        |               |             |               |     |                                       |               |                   |        |         | 更多      | 5 v |
| ▲ 售后管理                                 | 编码规则          | 供应商最新价        | 采购参数        |               | - 1 |                                       | 白田            | 1                 |        |         |         | Ð   |
| ▶ 采购管理                                 | 器 供应商         |               |             |               |     | 2022-08-01 01:00:14                   | <             |                   | 2022年8 | 月       |         | >   |
|                                        | 供应商列表         | 供应商           |             |               |     | 2022-08-01 01:00:12                   | -             |                   | 四      | 五       | 六       | в   |
| <b>唐</b> 存官堆                           | 器 采购价格        |               |             |               |     | 2022-08-01 01:00:11                   | 8             | 2 3<br>9 11       | 4      | 5<br>12 | 6<br>13 | 14  |
| ₩ 財务管理                                 | 采购价格列表        | 采购价格          | 采购价格明细列表    |               |     | 2022-08-01 01:00:06                   | 15            | 16 1              | 18     | 19      | 20      | 21  |
| ■ 微协同                                  | 器 采购订单        |               |             |               |     | 2022-08-01 00:00:04                   | 22            | 23 24<br>30 31    | 25     | 26      | 3       | 4   |
| 8 经销商协同                                | 采购订单列表        | 采购单           | 采购订单变更列表    | 采购订单变更        |     | 2022-07-31 01:00:15                   |               |                   |        |         |         |     |
| A 供应商协同                                | 采购订单明细列表      |               |             |               |     | 2022-07-31 01:00:13                   |               |                   |        |         |         |     |
| ✿ 管理驾驶舱                                | 器 采购申请        |               |             |               |     |                                       |               |                   |        |         |         |     |
| ☆ 基础设置                                 | 采购申请列表        | 采购申请          | 采购申请明细列表    |               |     | 🙂 绑定钉钉                                |               |                   |        |         |         |     |
| •••••••••••••••••••••••••••••••••••••• | 器 采购发票        |               |             |               |     | •••                                   | 器 常月          | 功能                |        |         |         |     |
| ●● 於北宮理                                | 采购发票列表        | 采购发票          |             |               |     |                                       | 公收数           | (单列 ×             |        | ☆ 客户列   | 表 ×     |     |
| 著 自动分录                                 | <b>器</b> 报表分析 |               |             |               | tea | 间 操作                                  | \$ 192<br>%T# | 的甲 ×              |        | 1 名户型   | 3≹×     |     |
|                                        | 亚脚重步分析        | 商品采购统计        | 供应商平断统计     | 部门平购统计        | 20  | 15: 查看详情                              | 客户登           | 录                 |        | 尚息中心    | ×       |     |
|                                        | 7785/W46      | WebTT ans/ALL | DOTIONCONCE | The Privation | 04  | 11: 查看详情                              | 客户登           | 录 ×               |        | 肖售参数    | ×       |     |
|                                        | 木则性或          | 木购丌示邻订        |             |               | 09  | 17: 查看洋楼                              | 超时接           | ¥ ×               |        | 翻完工     | ×       |     |
|                                        |               |               |             |               | 05  | 一 一 一 一 一 一 一 一 一 一 一 一 一 一 一 一 一 一 一 | Brig          | 3 : •             | 1      | 寺完工工    | ×       |     |

# 业务流程

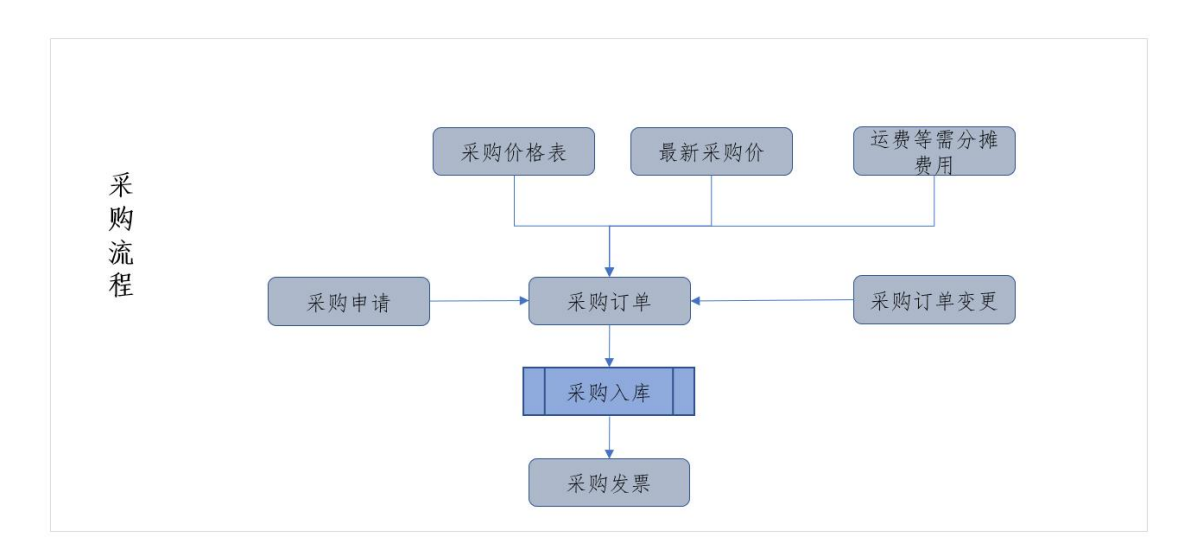

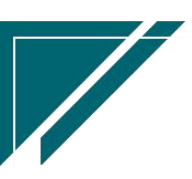

# 公共数据

# 编码规则

## 功能说明

该功能用于采购模块各业务功能单号、供应商编码的生成规则设置。分为自动编码和手动编码两种,默认为自动生成。自动编码组成的要素为:前缀常量、前缀日期、流水号、流水号位数、下一位流水号;手动编码则不需要设置规则,需在业务功能手工录入单号。

| 7 享链数智        | 南京正心科技有限公司      |      | 功能 ~ | 请输入搜索内容 | 费用 工单 帮助 欢迎您,系统演示 |
|---------------|-----------------|------|------|---------|-------------------|
| ♣ 销售管理        | 协同首页 > 编码规则 ×   |      |      |         | 更多 ~              |
| 自 售后管理        | 刷新保存            |      |      |         |                   |
| ➡ 采购管理        |                 |      |      |         |                   |
| <b>命</b> 库存管理 |                 |      |      |         |                   |
| ₩ 财务管理        | 供应商编码规则 📀       |      |      |         |                   |
| 日 微协同         | 编码规则: 请选择编码规则 > |      |      |         |                   |
| ♣ 经销商协同       | 序号 业务功能         | 前缀常量 | 前級日期 | 流水号位数   | 下一位流水号            |
| ♣ 供应商协同       |                 |      |      |         |                   |
| ✿ 管理驾驶舱       |                 |      | 新开致握 |         |                   |
| ✿ 基础设置        | 采购订单编码规则 📀      |      |      |         |                   |
| 📲 系统管理        | 编码规则: 请选择编码规则 > |      |      |         |                   |
| 🖹 自动分录        | 序号 业务功能         | 前缀常量 | 前綴日期 | 流水号位数   | 下一位流水号            |
|               |                 |      |      |         |                   |
|               |                 |      | 斩于数握 |         |                   |
|               | 采购申请编码规则 ⊙      |      |      |         | <b>A</b> °        |

功能路径

【采购管理】【公共数据】【编码规则】

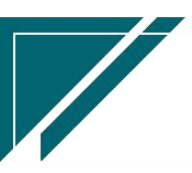

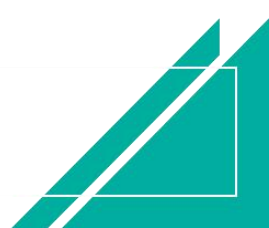

# 用户操作手册

| 7 享链数智            | 南京正心科技        | 有限公司   |          |        | 功能 ~ | 请输入搜索内容      | 费用     | 〔单 帮助 欢〕 | 印您,系统演示 |
|-------------------|---------------|--------|----------|--------|------|--------------|--------|----------|---------|
| <b>&amp;</b> 销售管理 | 采购管理          |        |          |        |      |              |        |          | 更多 ~    |
| 自告管理              | 器 公共数据        |        |          |        |      | 300872-26100 |        |          | •       |
| ☑ 采购管理            | 编码规则          | 供应商最新价 | 采购参数     |        |      |              |        |          |         |
| ▲ 库存管理            | 器 供应商         |        |          |        |      |              | * 40   | 187      |         |
| ¥ 财务管理            | 供应商列表         | 供应商    |          |        |      | 2022-08-02   | 终止有效期: |          |         |
| ≌ 微协同             | 器 采购价格        |        |          |        |      |              |        |          |         |
| & 经销商协同           | 采购价格列表        | 采购价格   | 采购价格明细列表 |        |      |              |        |          |         |
| ♣ 供应商协同           | ## 米购订里<br>   |        |          |        |      |              |        |          |         |
| ✿ 管理驾驶舱           | 采购订单列表        | 采购单    | 采购订单变更列表 | 采购订单变更 |      | 类 计量单位       | 采购价格   |          |         |
| ☆ 其些设置            | 采购订单明细列表      |        |          |        |      |              |        |          |         |
|                   | 55 米则中语<br>   |        |          |        |      |              |        |          |         |
| ■ 系統管理            | 采购申请列表        | 采购申请   | 采购申请明细列表 |        |      |              |        |          |         |
| ¥ 自动分录            | <b>器</b> 采购发票 |        |          |        |      |              |        |          |         |
|                   | 采购发票列表        | 采购发票   |          |        |      |              |        |          |         |
|                   | 器 报表分析        |        |          |        |      |              |        |          |         |
|                   | 采购需求分析        | 商品采购统计 | 供应商采购统计  | 部门采购统计 |      |              |        |          |         |
|                   | 立動進於          | 亚脚井重统计 |          |        |      |              | 5:     |          |         |

## 关键字说明

| 字段名    | 字段说明                                             |
|--------|--------------------------------------------------|
| 业务功能   | 业务分类,用于区别各业务类型不同的编码规则                            |
| 前缀常量   | 编码开始的组成部分,便于识别单号所属的业务功能,通常由一位或多位字母               |
|        | 组成,如销售订单功能使用【XSDD】作为前缀常量                         |
| 前缀日期   | 编码中如需要使用日期作为编码的组成部分,则可设置日期格式,分为年、年               |
|        | 月、年月日三种格式,如销售订单 XS202010080001,其中 20201008 为年月日日 |
|        | 期格式                                              |
| 流水号位数  | 单号数字部分的位数,如00001、00002                           |
| 下一位流水号 | 设置流水号起点数值,系统初始化后通常以1开始,若存在批量导入历史数据,              |
|        | 则需设置导入数据最大号+1                                    |

## 操作步骤

[选择公司信息]—[维护编码规则]—[保存]

https://simuoss.oss-cn-beijing.aliyuncs.com/%E4%BA%AB%E9%93%BE%E6%93%8D%E4%BD%9C%E6%89%8B%E5%86%8C/%E9%87%87%E8%B4%AD%E7%AE%A1%E7%90%86/%E6%93%8D%E4%BD%9C%E6%89%8B%E5%86%8C%E8%A7%86%E9%A2%91/%E7%BC%96%E7%A0%81%E8%A7%84%E5%88%99.mp4

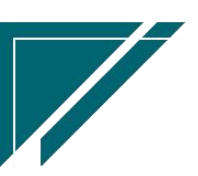

采购价格

# 采购价格

## 功能说明

该功能用于设置采购物料价格,参数设置采购订单或入库单价格取值采购价格表价格时,会 根据供应商带出最新价格表的物料价格

| 7 字链数智                                                                                            | 南京正心科技有限公                     | 词                                         |       | 功能 ~   客户           | 费用             | 工单 帮助 欢迎悠 |
|---------------------------------------------------------------------------------------------------|-------------------------------|-------------------------------------------|-------|---------------------|----------------|-----------|
| & 销售管理                                                                                            | 协同首页 ~ 采购份                    | ì格 ×                                      |       |                     |                | I         |
| 自 售后管理                                                                                            | 列表 刷新 新贈                      | 编辑 删除 保存 取消 音                             | ∴     | 系统 > 调整有效           | ĦA             |           |
| 🚽 采购管理                                                                                            |                               | 200107 D0107 D0108 D0013 0                |       |                     |                |           |
| 🔓 库存管理                                                                                            | * 公司: 南京正心贸                   | 易科技有③ * 价格表编码:                            | *.    | 价格表名称:              | * 货币:          | 人民币       |
| ■ 财务管理                                                                                            | 供应商:                          |                                           | Q (0) | 起始有效期: 📄 2022-08-02 | 终止有效期:         |           |
| ∃ 微协同                                                                                             | 备注:                           |                                           |       |                     |                |           |
| 8 经销商协同                                                                                           | 明细 📀                          |                                           |       |                     |                |           |
|                                                                                                   |                               |                                           |       |                     |                |           |
| 供应商协同                                                                                             | 新増 插入 复制                      | 删除 批量增加                                   |       |                     |                |           |
| 】供应商协同<br><b> 〕 管理驾驶</b> 舱                                                                        | 新増 插入 复制<br>↓ <b>序号 物料</b>    | <ul><li>制除 批量増加</li><li>前码 物料名称</li></ul> | 物料规格  | 物料种类 计量             | 单位 采购价格        |           |
| ↓供应商协同<br>> 管理驾驶舱<br>> 基础设置                                                                       | 新増 插入 复制<br>↓ <b>序号 物料</b>    | · · · · · · · · · · · · · · · · · · ·     | 物料规格  | 物料种类 计量             | 单位 采购价格        |           |
| <ul> <li>▲ 供应商协同</li> <li>◆ 管理驾驶舱</li> <li>◆ 基础设置</li> <li>■ 系统管理</li> </ul>                      | 新语 插入 复制<br><b>5 序号 物料</b>    | 制除 批量増加 時 物料名称                            | 物样规格  | 物料种类 计量             | 单位 采购价格        |           |
| 2 供应商协同<br>2 管理等缺舱<br>2 基础设置<br>3 系统管理<br>3 自动分录                                                  | 新增 插入 复利<br>小 序号 物料4          | 組除 批量増加<br>品研 物料名称                        | 物料规格  | 物料种类 计量             | 单位 采购价档        |           |
| & 供应商协同                                                                                           | 新培 插入 复制                      | #B除 批選增加<br>會問 物料名称                       | 物料规格  | 物料种类 计量             | 单位 采购价格        |           |
| <ul> <li>4. 供应商协同</li> <li>2. 管理等硬舱</li> <li>2. 基础设置</li> <li>3. 系统管理</li> <li>2. 自动分录</li> </ul> | 新增 插入 复利                      | 組除 批量増加                                   | 物料规格  | 物料种类 计量             | 单位 采购价格        |           |
| <ul> <li>▲ 供应商协同</li> <li>◆ 管理驾驶舱</li> <li>◆ 基础设置</li> <li>■ 系统管理</li> <li>■ 自动分录</li> </ul>      | 新培 插入 复利<br>3 序号 物料<br>其他信息 〇 | <u>組除</u> 批選項加<br>前码 物料名称                 | 物料规格  | <b>物科种类</b> 计量      | <b>单位 采明价档</b> |           |

# 功能路径

【采购管理】【采购价格】【采购价格】

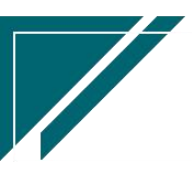

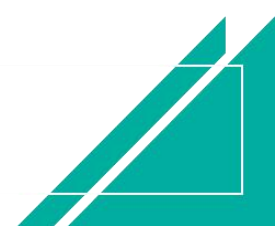

# 用户操作手册

|                | 南京正心科技有限公司                   | ~ 客户    |               | 费用            | 目工単        | 帮助 欢迎      | 1您,系统  | 演示     |
|----------------|------------------------------|---------|---------------|---------------|------------|------------|--------|--------|
| <b>念</b> 销售管理  | 采购管理                         |         |               |               |            |            | 更多     | 5 ×    |
| ▲ 售后管理         | 器 公共数据                       |         |               | 🖸 日程          |            |            |        | €      |
| ☑ 采购管理         | 编码规则 供应商最新价 采购参数             | 2022-08 | 8-02 01:00:15 | <             | 2022       | 年8月        |        | >      |
| ▲ 库存管理         | 器供应商                         | 2022-08 | 8-02 01:00:13 | 1 0           | 3          | 四五<br>4 5  | 六<br>6 | 日<br>7 |
|                | 供应商列表 供应商                    | 2022-0  | 8-02 01:00:11 | 8 9           | 10 1       | 1 12       | 13     | 14     |
| ¥ 财务管理         | 器 采购价格                       | 2022-08 | 8-02 01:00:06 | 15 16         | 17 1       | 8 19       | 20     | 21     |
| 国 微协同          |                              | 2022-08 | 8-02 00:00:04 | 22 23         | 24 2<br>31 | 1 2<br>1 2 | 3      | 4      |
| <b>8</b> 经销商协同 | 米购价格列表米购价格                   | 2022-08 | 8-01 17:39:05 |               |            |            |        |        |
|                | 器 采购订单                       | 2022-08 | 8-01 17:39:05 |               |            |            |        |        |
| 🕹 供应商协同        | 采购订单列表 采购单 采购订单变更列表 采购订单变更   | 2022-08 | 8-01 17:39:05 |               |            |            |        |        |
| ✿ 管理驾驶舱        | 采购订单明细列表                     | 🙂 绑定    | 钉钉            |               |            |            |        |        |
| ✿ 基础设置         | <b>器</b> 采购申请                |         |               | <b>器</b> 常用功能 |            |            |        |        |
| <b></b>        | 采购申请列表 采购申请 采购申请明细列表         |         |               | 合收款单列         | ×          | 合 客户列      | 表 ×    |        |
| ≇ 自动分录         | 器 采购发票                       |         | _             | ☆ 销售订单        | . ×        | ☆ 客户登      | 录 ×    | ]      |
|                | 采购发票列表 采购发票                  | 时间      | 操作            | 客户            | ×          | 客户登录       | ×      |        |
|                | II 报表分析                      | 20 15:  | 查看详情          | 供应商           | ×          | 库存单据.      | ×      |        |
|                |                              | 04 11:  | 查看详情          | 系统参数          | ×          | 采购参数       | ×      |        |
|                | 采购需求分析 商品采购统计 供应商采购统计 部门采购统计 | 09 17:  | 查看详情          | 采购单           | ×          | 采购订单       | ×      |        |
|                | 立即带带 立影社会社                   |         |               | * 5:          | ×          | 销售发票       | ×      |        |

# 关键字说明-基本信息

| 字段名   | 字段说明                              |
|-------|-----------------------------------|
| 公司    | 价格适用公司范围                          |
| 起始有效期 | 价格使用期间起始日期;                       |
| 终止有效期 | 价格使用期间截止日期;                       |
| 供应商   | 某一个供应商的价格表;供应商不必填,如果为空时,所有采购订单都可以 |
|       | 使用;供应商不为空时,仅价格表供应商可使用。            |

# 关键字说明-明细

| 字段名  | 字段说明     |
|------|----------|
| 采购价格 | 物料采购含税价格 |

## 操作步骤

[维护价格表名称等必填信息]—[明细选择物料信息]—[维护相关价格]—[保存]—[审核] https://simuoss.oss-cn-beijing.aliyuncs.com/%E4%BA%AB%E9%93%BE%E6%93%8D%E4%BD%9C%E6 %89%8B%E5%86%8C/%E9%87%87%E8%B4%AD%E7%AE%A1%E7%90%86/%E6%93%8D%E4%BD%9C%E6%89%8B%E5 %86%8C%E8%A7%86%E9%A2%91/%E9%87%87%E8%B4%AD%E4%BB%B7%E6%A0%BC.mp4

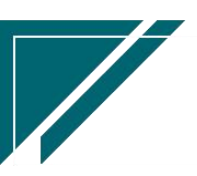

# 功能按钮说明

1. 调整有效期

点击"调整有效期"按钮,更新价格表的有效期间。

# 采购价格变更

# 功能说明

该功能用于变更已经存在的采购价格表,新增或是修改物料采购价格

支持批量导入变更

|                | □ 享链用户测试中心     功能 >   請給入搜索内容   費用 工单 帮助 欢迎悠系统演示 |
|----------------|--------------------------------------------------|
| ♣ 销售管理         |                                                  |
| 🖻 售后管理         | · 列表 刷新 新聞 編組 删除 保存 取消 前─张 后─张 打印 > 系统 > ?       |
| ☑ 采购管理         | ■ 「                                              |
| 💼 库存管理         | 変更単号: 手工录入 * 変更日期: ◎ 2024-02-21 * 采购价格表: ◎ ◎ 公司: |
| 業 财务管理         | 备注: 6                                            |
| ≇ 自动分录         | 明细 📀                                             |
| 国 微协同          | 新壇 插入 复制 删除 固定标题性                                |
| ✿ 基础设置         | 序号 物料编码 物料名称 物料规格 采畅价格 音注                        |
| <b>38</b> 系统管理 |                                                  |
| 🔒 经销商协同        | 共1条 10%/页 ~ < 1 > 前往 1 页                         |
| # 供应商协同        | 其他信息 📀                                           |
| ✿ 管理驾驶舱        |                                                  |
|                |                                                  |
|                |                                                  |
|                |                                                  |

# 功能路径

【采购管理】【采购价格】【采购价格变更】

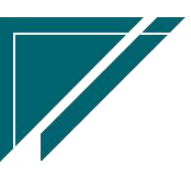

# 用户操作手册

| 72 享链数智       | 三 享链用户》       | 搜索内容   |          | 费用       | 工单    | 帮助 刘              | 500您,3     | 系统演示      |                   |          |          |        |
|---------------|---------------|--------|----------|----------|-------|-------------------|------------|-----------|-------------------|----------|----------|--------|
| <b>多</b> 销售管理 | 采购管理          |        |          |          |       |                   |            |           |                   | 更多 ~     |          |        |
| ▲ 售后管理        | <b>器</b> 公共数据 |        |          |          |       |                   | <b>1</b> B | 程         |                   |          |          | Ð      |
| ₩ 采购管理        | 采购编码规则        | 供应商最新价 | 采购参数     |          | 202   | 24-02-21 09:31:06 | <          |           | 2024              | 年2月      |          | >      |
| 命 库存管理        | 器 供应商         |        |          |          | 202   | 24-02-21 09:21:15 | 29         | =<br>30   | 三四<br>31 <b>1</b> | 五<br>2   | 六<br>3   | 日<br>4 |
| 業 财务管理        | 供应商列表         | 供应商    |          |          | 20:   | 24-02-21 09:20:15 | 5          | 6         | 7 8               | 9        | 10<br>17 | 11     |
| ■ 白动分录        | 器 采购价格        |        |          |          | 202   | 24-02-21 01:01:23 | 12         | 20        | 20 22             | 23       | 24       | 25     |
|               | 采购价格列表        | 采购价格   | 采购价格明细列表 | 采购价格变更列表 | 202   | 24-02-21 01:01:22 | 26         | 27        | 28 29             | 1        | 2        | 3      |
|               | 采购价格变更        |        |          |          | 202   | 24-02-21 01:00:56 |            |           |                   |          |          |        |
| ✿基础设置         | 器 采购订单        |        |          |          | 20:   | 24-02-21 01:00:55 |            |           |                   |          |          |        |
| 📲 系统管理        | 采购订单列表        | 采购订单   | 采购订单变更列表 | 采购订单变更   | 0     | 绑定钉钉              |            |           |                   |          |          |        |
| 🤱 经销商协同       | 采购订单明细列表      |        |          |          |       |                   | 器 常        | 用功能       |                   |          |          |        |
| # 供应商协同       | 器 采购申请        |        |          |          |       |                   | <b>公设</b>  | 计师工       | ×                 | ☆客户      | 登录       | ×      |
| ✿ 管理驾驶舱       | 采购申请列表        | 采购申请   | 采购申请明细列表 |          |       | 17.16             | ☆收         | 款单列…      | ×                 | ☆ 客户?    | 利表       | ×      |
| 📲 总经理查询       | 器 采购发票        |        |          |          | 31.00 | 探(F)              | 合销         | 售订单       |                   | 合 客户的    | 登录       | ×      |
|               | 采购发票列表        | 采购发票   | 采购发票明细列表 |          | 21 09 | 三有许何              | 系统         | 1户        |                   | 采购订单     | k        | ×      |
|               | <b>器</b> 报表分析 |        |          |          | 21 09 | 宣有详情              | 未知 流程      | 5年…<br>安置 |                   | 旧用政司出库单列 | د<br>۱   | ×      |
|               | 采购需求分析        | 商品采购统计 | 供应商采购统计  | 部门采购统计   | 30 09 | 查看详情              | 费用         | 反销        |                   | 入库明约     | £        | ×      |

# 供应商

供应商

# 功能说明

用于供应商档案维护

| 7 享链数智  | 南京正心科   | 科技有限公司     |           |         | 功能 ~     | 请输入搜索内容 | 费用 工单  | 帮助 欢迎您,系统演示 |
|---------|---------|------------|-----------|---------|----------|---------|--------|-------------|
| ♣ 销售管理  | 协同首页 ~  | 供应商 ×      |           |         |          |         |        | 更多 ~        |
| 😫 售后管理  | 列表 刷新   | 新總编組制      | 除保存取消     | 前一张后一张  | 「打印〜」系统〜 |         |        | Ø           |
| ☑ 采购管理  | 基本信息 ④  |            |           |         |          |         |        |             |
| 🏫 库存管理  | *公司:    | 南京正心贸易科技样③ | 供应商编码:    | 保存时自动生成 | *供应商名称:  |         |        |             |
| ▼ 财务管理  | *供应商简称: |            |           |         | * 采购部门:  |         | * 采购员: | Q (0)       |
| 三 微协同   | 电话(一):  |            | 电话(二):    |         | 邮政编码:    |         | 地区:    | Q (0)       |
|         | 地址:     |            |           |         | 供应商类别:   |         | 供应商分类: | Q (8)       |
| ▲ 控制闸协问 | 供应商属性:  |            | 平台编码:     |         | 停用:      | 香 ~ ~   |        |             |
| 8 供应商协同 | 备注:     |            |           |         |          |         |        |             |
| ✿ 管理驾驶舱 |         |            |           |         | li -     |         |        |             |
| ◎ 基础设置  | 财务信息 ⊙  |            |           |         |          |         |        |             |
|         | 法人代表:   |            | 注册资金(万元): | 0       | 税号:      |         | 发票类别:  |             |
| 新統管理    | *结算货币:  | 人民币 〇 ⑧    | 默认税率:     | 0.00    |          |         |        |             |
| ¥ 自动分录  | 其他联系人 ⊙ |            |           |         |          |         |        |             |
|         | 新増 插入   | 复制制除       |           |         |          |         |        |             |
|         | 小序号     | 联系人        |           | 电话      | 其作       | B       | 备注     | 停用          |
|         |         |            |           |         |          |         |        |             |
|         |         |            |           |         |          |         | a •    |             |

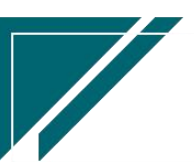

# 功能路径

| 72 享链数智                              | 南京正心科技有限公司                   | 功能 ~ | 请输入搜索内容             | 费用 工单 ;       | 帮助 欢迎您,系统演示 |
|--------------------------------------|------------------------------|------|---------------------|---------------|-------------|
| ♣ 销售管理                               | 采购管理                         |      |                     |               | 更多 ~        |
| 書 售后管理                               | 器 公共数据                       |      |                     | □ 日程          | ۲           |
| ☞ 采购管理                               | 编码规则 供应商最新价 采购参数             |      | 2022-08-02 01:00:15 | < 2022        | ≆8月 >       |
| ▲▲▲▲▲▲▲▲▲▲▲▲▲▲▲▲▲▲▲▲▲▲▲▲▲▲▲▲▲▲▲▲▲▲▲▲ | 器 供应商                        |      | 2022-08-02 01:00:13 |               | 1五六日        |
|                                      | 供应商列表 供应商                    |      | 2022-08-02 01:00:11 | 8 9 10 1      | 1 12 13 14  |
| ¥ 财务管理                               | 111 采购价格                     |      | 2022-08-02 01:00:06 | 15 16 17 1    | 3 19 20 21  |
| 三 微协同                                |                              |      | 2022-08-02 00:00:04 | 22 23 24 2    | 3 26 27 28  |
| ▲ 经销商协同                              | 采购价格列表 采购价格 采购价格明细列表         |      | 2022-08-01 17:39:05 |               |             |
|                                      | 器 采购订单                       |      | 2022-08-01 17:39:05 |               |             |
| <b>ഷ</b> 供应商协同                       | 采购订单列表 采购单 采购订单变更列表 采购订单变更   |      | 2022-08-01 17:39:05 |               |             |
| ✿ 管理驾驶舱                              | 采购订单明细列表                     |      | 🙂 绑定钉钉              |               |             |
| ✿ 基础设置                               | 器 采购申请                       |      |                     | <b>器</b> 常用功能 |             |
| 📲 系统管理                               | 采购申请列表 采购申请 采购申请明细列表         |      |                     | ☆ 收款单列 ×      | ☆ 客户列表 ×    |
| ¥ 自动分录                               | 器 采购发票                       |      |                     | ☆销售订单 ×       | ☆ 客户登录 ×    |
|                                      | 采购发票列表 采购发票                  | B    | <b>頄 操作</b>         | 库存单据 ×        | 系統参数 ×      |
|                                      |                              | 20   | ) 15: 查看详情          | 采购参数 ×        | 采购单 ×       |
|                                      |                              | 04   | 4 11: 查看详情          | 采购订单 ×        | 采购申请 ×      |
|                                      | 采购需求分析 商品采购统计 供应商采购统计 部门采购统计 | 00   | 17: 古石兴枝            | 销售发票 ×        | 采购发票 ×      |
|                                      | 立即研究 立即11曲线计                 | 08   |                     | IA 5 . ×      | 出库单列 ×      |

【采购管理】【供应商】【供应商】

# 关键字说明-基本信息

| 字段名    | 字段说明                                     |
|--------|------------------------------------------|
| 公司     | 公司不必填,当公司为空时,集团内多家公司共享供应商;               |
|        | 当公司不为空时,供应商仅在当前公司内使用                     |
|        | 相关参数: CS0052 新增供应商时公司是否为空, 默认否(公司默认为当前操作 |
|        | 人员公司)                                    |
| 供应商名称  | 名称不可重复                                   |
| 采购部门/采 | 当公司为空时,采购部门/采购员为空只读;否则必填,默认为当前操作人员部      |
| 购员     | 门和操作人员                                   |

# 关键字说明-财务信息

| 字段名  | 字段说明                               |
|------|------------------------------------|
| 发票类别 | 供应商默认发票类别,采购订单新增时会默认带值供应商中的发票类别    |
| 税率   | 供应商默认税率,采购订单新增时会默认带值供应商中的税率(如果供应商中 |

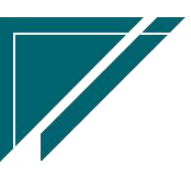

没有设置税率,即税率为0,再取物料中设置的税率)

## 关键字说明-银行信息

| 字段名   | 字段说明                               |
|-------|------------------------------------|
| 基本信息  |                                    |
| 公司    | 公司不必填,当公司为空时,集团内多家公司共享供应商;         |
|       | 当公司不为空时,供应商仅在当前公司内使用。              |
| 供应商名称 | 名称不可重复                             |
| 银行信息  |                                    |
| 默认    | 付款单等结算单据中选择供应商后默认带值勾选"默认"的银行信息作为付款 |
|       | 银行和付款银行账号                          |

# 操作步骤

[新增]-[维护相关信息]-[保存]-[审核]

https://simuoss.oss-cn-beijing.aliyuncs.com/%E4%BA%AB%E9%93%BE%E6%93%8D%E4%BD%9C%E6%89%8B%E5%86%8C/%E9%87%87%E8%B4%AD%E7%AE%A1%E7%90%86/%E6%93%8D%E4%BD%9C%E6%89%8B%E5%86%8C%E8%A7%86%E9%A2%91/%E4%BE%9B%E5%BA%94%E5%95%86.mp4

# 采购订单

采购订单

## 功能说明

采购订单生成方式有三种:1.手工录入;2.依据销售订单生成,以销定采;3.依据采购申请 生成。

根据采购申请生成采购订单时,如果采购申请中有相同物料,订单中采购数量会合并(合计) 生成一行订单明细。

采购订单业务范围包括实体物资采购、外包服务采购等。

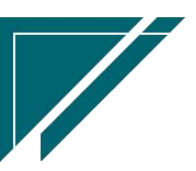

# 用户操作手册

| 74 享链数智           | ≡ 南京正(             | 心科技有限公司     |         |                | 功能 ~        | 请输入搜索内容    | 费用     | 工单 帮助 欢迎您,系统演示     |
|-------------------|--------------------|-------------|---------|----------------|-------------|------------|--------|--------------------|
| <b>&amp;</b> 销售管理 | 协同首页 ~             | 采购订单 ×      |         |                |             |            |        | 更多 ~               |
| <b>注</b> 售后管理     | 列表刷新               | 新増编辑        | 删除保存取   | 道 前一张 后一张      | 「打印~」 系統    | 5 ~ 慢作 ~ [ | 关联 ~   | Ø                  |
| ₩ 采购管理            | 基本信息 📀             |             |         |                |             |            |        |                    |
| <b>命</b> 库存管理     | 单号:                | 保存时自动生成     | * 日期:   | 2023-05-11     | *供应商:       |            | 送达仓库   | : Q @              |
| ₩ 财务管理            | 预计到货日期:            |             | 价格表:    |                | 供方单号:       |            | * 采购部门 | : Q (0)            |
| ■ 自动分录            | 采购员:               | 系统演示 0.8    | 厂家报备信息: |                |             |            | 期初     | : .                |
| 三 微协同             | 备注:                |             |         |                | * 公司:       | 南京止心贸易科社。  | 分包     |                    |
| ✿ 基础设置            | 明细 📀               |             |         |                |             |            | -      |                    |
| 系统管理              | 新增 抽入 1 序号         | 复制 删除<br>分类 | 物料编码    | 大模板 捕口重 > 約料名称 | 物科研美 > 物料规格 | 基本单位       | 税率%    | 固定你想在<br>需求数量 含税价格 |
| ♣ 经销商协同           |                    |             |         |                |             |            |        |                    |
| A 供应商协同           |                    |             |         |                |             |            |        |                    |
| ✿ 管理驾驶舱           |                    |             |         |                |             |            |        |                    |
|                   |                    |             |         |                |             |            |        |                    |
|                   |                    |             |         |                |             |            |        |                    |
| 器 总经理查询           | 采购申请下达 ⊙           |             |         |                |             |            |        |                    |
| <b>##</b> 总经理查询   | 采购申请下达 🛇<br>财务信息 ⊙ |             |         |                |             |            |        |                    |

## 功能路径

### 74 享链数智 南京正心科技有限公司 请输入搜索内容 费用 工单 帮助 欢迎您,系统演示 👃 销售管理 采购管理 更多 ~ 器 公共数据 🗈 售后管理 ••• 🖸 日程 Ð 编码规则 供应商最新价 采购参数 2022-08-02 01:00:15 < 😼 采购管理 2022年8月 > 三四五六日 器 供应商 2022-08-02 01:00:13 💼 库存管理 1 2 3 4 5 6 7 2022-08-02 01:00:11 10 11 12 13 14 供应商列表 供应商 9 💌 财务管理 2022-08-02 01:00:06 15 16 17 18 19 20 21 品 采购价格 22 23 24 25 26 27 28 😑 微协同 2022-08-02 00:00:04 29 30 31 1 采购价格列表 采购价格 采购价格明细列表 2022-08-01 17:39:05 🔒 经销商协同 器 采购订单 2022-08-01 17:39:05 🔒 供应商协同 2022-08-01 17:39:05 采购订单列表 采购单 采购订单变更列表 采购订单变更 💠 管理驾驶舱 采购订单明细列表 🙂 绑定钉钉 💠 基础设置 **噐** 采购申请 ••• **器** 常用功能 📑 系统管理 采购申请明细列表 采购申请列表 采购申请 △ 收款单列… × ☆ 客户列表 × 🖲 自动分录 器 采购发票 ☆销售订单... × ☆ 客户登录... × 时间 操作 采购订单... 采购申请 采购发票列表 采购发票 20 15:... 查看详情 销售发票... 采购发票 器 报表分析 出库单列... 04 11:... 查看详情 工单结算 采购需求分析 商品采购统计 供应商采购统计 部门采购统计 功能消息... 采购开票... 09 17:... 查看详情 亚酚雄丝 立動主要統计 ₩ 🔁 🔒 × 商品采购... ×

【采购管理】【采购订单】【采购订单】

关键字说明-基本信息

字段名 字段说明 12

江苏四目网络科技有限公司

Þ

| 送达仓库 | 采购物料的入库仓库                           |
|------|-------------------------------------|
| 价格表  | 供应商默认的采购价格表                         |
| 期初   | 系统上线前补录的期初采购订单,初始化结束后,不可再编辑         |
| 分包   | 如果是分包服务合同,需要勾选分包                    |
|      | 勾选后:                                |
|      | 1、订单明细行分类=费用,只能录入物料种类=费用的物料         |
|      | 2、分包采购订单的来源销售订单不允许为空,必须选单销售订单生成     |
|      | 3、分包订单产生的费用支付,建议先生成项目费用(通过项目费用把成本挂到 |
|      | 销售订单中,参与销售订单的毛利计算,但该费用不影响往来,跟供应商的往  |
|      | 来通过分包订单产生),再根据项目费用生成付款单(付款单影响资金往来), |
|      | 付款单审核后,采购订单列表页中的已付款金额也会体现出来         |
|      | 4、分包采购订单,是否入库看需要,入库不会影响库存,仅是为了标识订单状 |
|      | 态,例如分包合同执行完成,可以执行入库操作,标准已执行完成       |
| 调金额差 | 用于调整原订单物料金额差异。采购订单价格变更的几种方式:        |
|      | 1、 采购订单没有入库前,可以通过采购订单变更调整物料金额       |
|      | 2、 采购订单入库后,可以先退货,再通过采购订单变更调整物料金额后,再 |
|      | 重新入库                                |
|      | 3、 上述第2种操作方法相对有些复杂,因此提供第3种方法,直接把差异金 |
|      | 额做一张采购订单并入库。供应商往来和物料成本都能一起调整。       |
|      | 逻辑说明:                               |
|      | 1、 字段勾选后,采购订单数量必须为0,仅录入金额           |
|      | 2、 订单明细行中某一行必须一次性入库,不支持多次入库         |
|      | 3、 订单明细行中某一行如果开票,必须一次性开票,不支持拆分多次开票  |

# 关键字说明-明细

| 字段名 | 字段说明                                 |
|-----|--------------------------------------|
| 分类  | 值域: 商品,费用;                           |
|     | 1. 采购商品过程中产生的运费,装卸费等费用,分类选择"费用"录入,入库 |
|     | 时费用金额会分摊到商品金额中,增加商品库存金额              |

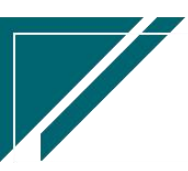

用户操作手册

|        | 提醒:如果要分摊增加库存金额,订单中必须同时录入商品和费用,如果仅录        |
|--------|-------------------------------------------|
|        | 入费用,费用金额不会分摊增加库存金额。                       |
|        | 2. 采购安装服务等业务,分类选择"费用"录入,增加往来应付账款          |
|        | 提醒:采购的服务类非库存商品,订单中只能存在费用类物料,不能同时存在        |
|        | 库存商品,否则入库时会分摊费用到库存商品中;如果确实存在,可以拆分为        |
|        | 两张订单                                      |
|        | 3、费用物料入库不影响库存,在库存查询中不会查询到"费用"类物料          |
| 物料编码   | 分类=商品时,开窗选择商品物料,即物料信息中"物料形态"=库存           |
|        | 分类=费用时,开窗选择费用物料,即物料信息中"物料形态"=非库存          |
| 数量     | 采购数量。费用物料的数量要填写,但是分摊时数量不分摊,只分摊金额。费        |
|        | 用物料在库存查询中不显示,仅作为费用金额计算或是分次分摊的依据。          |
| 含税价格   | 1. 采购订单价格取数有三种模式: 1) 取采购价格表价格; 2) 取供应商最新采 |
|        | 购价格;3) 取物料最新采购价格;4) 取物料中的采购标准价格           |
|        | 2、优先取值价格表价格;当价格表没有配置时,根据参数(采购价格默认,值:      |
|        | 公司最新价、供应商最新价)配置自动带出物料价格;当价格表和参数都未配        |
|        | 置时,取物料中的采购标准价格                            |
| 税率     | 优先取"财务"页签中的税率,当为0时,再取物料中设置的税率。            |
|        | 默认隐藏, 可通过界面设置显示                           |
| 无税价格/无 | 优先按"财务"页签中的发票类别(是否可抵扣标识)和税率计算无税金额。        |
| 税金额    | 当发票类别为空时,默认按照可抵扣逻辑计算无税金额和税额。              |
|        | 默认隐藏,可通过界面设置显示                            |
| 更新最新价格 | 1 默认勾选更新;取消勾选不更新最新价                       |
|        | 最新价包括:供应商最新价(在"供应商最新价"功能中查看)和物料最新价        |
|        | (在"物料财务"功能中查看)                            |
| 赠品     | 勾选赠品标识,会自动清零含税价格和含税金额;注意,清除赠品标识,价格        |
|        | 和金额不会自动还原回来,需要手工录入或是重新选择物料按价格表价格带出        |

关键字说明-财务信息

字段名

字段说明

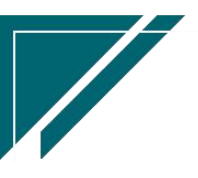

江苏四目网络科技有限公司

用户操作手册

| 发票类别 | 默认带值供应商中的发票类别,允许修改;当发票类别不为空时,明细页签中 |
|------|------------------------------------|
|      | 的无税金额和税额按此发票类别的可抵扣标识和明细行税率计算,如果为空, |
|      | 默认按照可抵扣逻辑计算                        |
| 税率   | 默认带值供应商中的发票类别,允许修改,明细页签中税率优先取这里,如果 |
|      | 为 0, 再取物料中设置的税率                    |

## 关键字说明-采购订单列表

| 字段名   | 字段说明                           |
|-------|--------------------------------|
| 付款比例% | 付款比例%=(付款金额+采购返利金额)/订单含税金额*100 |

## 操作步骤

[维护供应商,送达仓库等信息]—[明细选择物料信息,录入数量,价格]—[保存]—[审核] https://simuoss.oss-cn-beijing.aliyuncs.com/%E4%BA%AB%E9%93%BE%E6%93%8D%E4%BD%9C%E6 %89%8B%E5%86%8C/%E9%87%87%E8%B4%AD%E7%AE%A1%E7%90%86/%E6%93%8D%E4%BD%9C%E6%89%8B%E5 %86%8C%E8%A7%86%E9%A2%91/%E9%87%87%E8%B4%AD%E8%AE%A2%E5%8D%95.mp4

## 功能按钮说明

1. 订单调整

点击"操作"-"订单调整"按钮,更新仓库,供应商,部门,合同号,备注等信息。用于订单 审核后的快速调整;

1)供应商:如采购订单已入库会同步调整入库单(库存或采购已关账不可调整);

2) 仓库和采购部门:采购订单已入库,不可调整仓库和采购部门

2. 价格调整

点击"操作"-"价格调整"按钮,更新单价和金额;当采购订单已入库时,同步更新入库单的 单价和金额。

特殊说明:如果明细中同时存在商品和费用,则不允许调整价格;如果入库单已生成退货单,不 允许调整价格

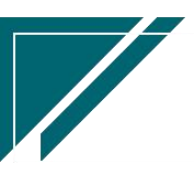

3. 作废订单

点击"操作"-"作废订单"按钮,作废采购订单,作废后的订单不允许修改、删除、入库、付款等操作;作废条件:订单付款金额为0且完全未入库且返利金额为0才可以作废,例如采购订 单做了付款、又做了退款,订单付款金额为0,可以作废订单

4. 选单

点击"关联"-"选单"按钮,选择前置单据生成采购订单,例如选择销售订单及订单物料下推 生成采购订单,选单生成的采购订单物料数量必须小于等于销售订单数量。

- 支持多个销售订单或采购申请合并生成一张采购订单。
- 支持一个销售订单或采购申请分次生成采购订单。

4. 推单生成

点击"关联"-"推单生成"按钮,生成入库单或是采购订单变更或是付款单

 入库单:一个采购订单可以分次入库。如果采购订单存在费用物料,入库时选择费用分摊 方式,按入库的库存物料的数量分摊,或是金额分摊或是平摊费用金额。

- 2) 采购订单变更: 对当时采购订单进行变更, 生成变更单。
- 3) 付款单: 按采购订单生成付款单

### 特殊说明:

1) 依据销售订单生成采购订单时,采购数量必须小于等于销售订单数量

2)依据采购申请生成采购订单时,采购数量必须小于等于批准数量,如果采购申请来源于销售订单且通过申请单中"数量变更"按钮调整变更了批准数量大于销售订单数量,则按此申请单生成的采购订单数量也会大于销售订单数量。

## 采购订单变更

### 功能说明

对已审核采购订单进行数量,单价等变更,可新增订单物料或是把原订单物料数量变更增加 或减少。变更单审核后修改原采购订单数据。变更单审核后不支持取消审核,如果变更错误,可 以再次变更修改。

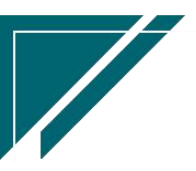

# <u>江苏四目网络科技有限公司</u>

|               | 南京正心和         | 科技有限公司          |          |                  |     | 功能 ~    | 请输入搜索内容 | 费用         | 工单 帮助 欢迎您,系统演示    |
|---------------|---------------|-----------------|----------|------------------|-----|---------|---------|------------|-------------------|
| & 销售管理        | 协同首页 ~        | 采购订单变更 ×        | 1        |                  |     |         |         |            | 更多 ~              |
| 😫 售后管理        | 列表刷新          | 新增编组            | 删除保存     | 取消 前一张           | 后一张 | 打印~ 系统~ | 1       |            | 0                 |
| ☑ 采购管理        |               |                 |          |                  |     |         |         |            |                   |
| <b>命</b> 库存管理 | *公司:          | 南京正心贸易科技有限      | ③ * 订单:  | 单号:              |     | 变更类型:   |         | 变更单号:      | 保存时自动生成           |
| ₩ 财务管理        | 供应商名称:        |                 |          |                  |     | 退换货:    |         | * 变更日期:    | © 2022-08-02      |
| 三 微协同         | 采购部门:         |                 | 采        | 购员:              |     | 价格表:    |         |            |                   |
| ▲ 经销商协同       | 备注:           |                 |          |                  |     | 4       |         |            |                   |
| A 供应商协同       | 其他信息 ⊙        |                 |          |                  |     |         |         |            |                   |
| ✿ 管理驾驶舱       | <b>変更明细 ⊙</b> | (TA) (TA)       | 1.01 1 m | America Sciences | ï   |         |         |            |                   |
| ✿ 基础设置        | 新增            | 夏前 期除<br>变更方式 分 | #IT      | 物料种类》            |     | 物料名称    | 物料规格    | 基本单位 变现    | <b>厄后数量 变更后</b> 组 |
|               |               |                 |          |                  |     |         |         |            |                   |
| ₩ 自动分录        |               |                 |          |                  |     |         |         |            |                   |
|               |               |                 |          |                  |     |         |         |            |                   |
|               |               |                 | _        |                  |     |         |         |            |                   |
|               |               |                 |          |                  |     |         |         |            |                   |
|               |               |                 |          |                  |     |         |         | <b>A</b> 0 |                   |

用户操作手册

功能路径

| 74 享链数智        | 南京正心科技        | 技有限公司          |          |        | 功能 ~ | 请输入搜索内容 | 费          | F |
|----------------|---------------|----------------|----------|--------|------|---------|------------|---|
| ♣ 销售管理         | 采购管理          |                |          |        |      |         |            |   |
| ▲ 售后管理         | <b>器</b> 公共数据 |                |          |        |      |         |            |   |
| ₩ 采购管理         | 编码规则          | 供应商最新价         | 采购参数     |        |      |         |            |   |
| <b>命</b> 库存管理  | 器 供应商         |                |          |        |      |         |            |   |
| ≇ 财务管理         | 供应商列表         | 供应商            |          |        |      |         | 安更単号:<br>* |   |
|                | 器 采购价格        |                |          |        |      |         | 20 LI MI.  |   |
|                | 采购价格列表        | 采购价格           | 采购价格明细列表 |        |      |         |            |   |
| & 经销商协同        | 器 采购订单        |                |          |        |      |         |            |   |
| <b>悬</b> 供应商协同 | 采购订单列表        | 采购单            | 采购订单变更列表 | 采购订单变更 |      |         |            |   |
| ✿ 管理驾驶舱        | 采购订单明细列表      |                |          |        |      |         |            |   |
| ✿ 基础设置         | 器 采购申请        |                |          |        |      | 物料规格    | 基本单位 勢     |   |
| <b>系统管理</b>    | 采购申请列表        | 采购申请           | 采购申请明细列表 |        |      |         |            |   |
| 著 自动分录         | 器 采购发票        |                |          |        |      |         |            |   |
|                | 采购发票列表        | 采购发票           |          |        |      |         |            |   |
|                | 器 报表分析        |                |          |        |      |         |            |   |
|                | 采购需求分析        | 商品采购统计         | 供应商采购统计  | 部门采购统计 |      |         |            |   |
|                | 立动的中国         | 亚洲 111 2014年1月 |          |        |      |         | 5 .        |   |

【采购管理】【采购订单】【采购订单变更】

# 关键字说明-基本信息

| 字段名  | 字段说明                      |
|------|---------------------------|
| 订单单号 | 选择需要变更的采购订单,只能选择已审核的采购订单。 |

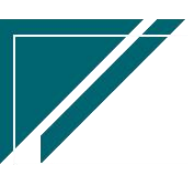

江苏四目网络科技有限公司

用户操作手册

| 价格表  | 仅赋值新增物料的价格。原订单物料价格从订单中带出,不按价格表取数 |
|------|----------------------------------|
| 变更类型 | 记录不同种类的变更,用于统计分析                 |
| 退换货  | 当存在新增物料或是原物料变更为0了,记录变更原因,退货或是换货。 |

# 关键字说明-明细

| 字段名   | 字段说明                                 |
|-------|--------------------------------------|
| 变更方式  | 1. 值域:新增、修改;                         |
|       | 2. 当选择"新增"时,物料编码开窗选择所有物料,手工录入变更后数量,价 |
|       | 格优先取值采购订单中的价格表价格,如果价格表为空且参数配置取最新价格   |
|       | 时带出最新价格                              |
|       | 3. 当选择"修改"时,物料编码开窗选择采购订单中的物料,带出订单中的数 |
|       | 量,价格等等,在此基础上进行修改。提醒:当订单物料已入库,变更后数量   |
|       | 必须大于等于入库数量,且不可变更单价。                  |
| 变更后数量 | 录入变更后数量,例如原订单A物料,原数量为3,已入库数量2,剩余数量1  |
|       | 需要转换为其他型号的设备B入库;此时变更方式选择"修改",选择A物料,  |
|       | 变更后数量录入2;再新增一行变更方式选择"新增",选择B物料,变更后数  |
|       | 量录入1,即实现了订单物料替换;如果仅是A物料剩余数量1不需入库了,只  |
|       | 需要操作第一步(变更方式选择"修改",选择A物料,变更后数量录入2即   |
|       | 可)                                   |
| 变更后金额 | 变更后的正确金额                             |
| 赠品    | 勾选赠品标识,会自动清零含税价格和含税金额;注意,取消赠品标识,价格   |
|       | 和金额不会自动还原回来,需要手工录入或是重新选择物料按价格表价格带出   |

## 操作步骤

[维护订单单号,变更类型等信息]—[明细选择变更方式,物料信息,录入变更后数量,价格] --[保存] --[审核]

https://simuoss.oss-cn-beijing.aliyuncs.com/%E4%BA%AB%E9%93%BE%E6%93%8D%E4%BD%9C%E6%89%8B%E5%86%8C/%E9%87%87%E8%B4%AD%E7%AE%A1%E7%90%86/%E6%93%8D%E4%BD%9C%E6%89%8B%E5%86%8C%E8%A7%86%E9%A2%91/%E9%87%87%E8%B4%AD%E8%AE%A2%E5%8D%95%E5%8F%98%E6%9B%B4.mp4

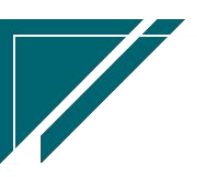

## 特殊说明:

1)依据销售订单生成采购订单时,采购数量必须小于等于销售订单数量;采购订单变更时未 控制,仅提醒

2)依据采购申请生成采购订单时,采购数量必须小于等于批准数量。采购订单变更时未控制, 仅提醒

3)订单入库后部分退货,后变更减少订单物料部分数量(跟退货数量一致)。这两笔操作减少的金额可能存在小数尾差。所以系统保存时会校验:当变更后订单数量等于入库数量时,订单金额必须等于出库金额。如果不相等并且已库金额差了几分钱,请先把该物料全部退货,再变更订单,变更后重新入库,以此保证入库金额等于订单金额

# 采购申请

采购申请

## 功能说明

采购申请,支持手工录入或是选择销售订单生成(以销定采);采购申请可以由销售员申请 采购,或是仓库人员备货申请等

| 7 享链数智            | 三 享链预生产环境 功能 ~ 请输入搜索内容 帮助 欢迎忽测试器                                                          |
|-------------------|-------------------------------------------------------------------------------------------|
| ■ 系统管理            | bleage v · · · · · · · · · · · · · · · · · ·                                              |
| ◆ 基础设置            | 列表 刷新 新管 編組 開除 保存 取消 前一张 后一张 打印 > 系统 > 数量变更 关联 >                                          |
| <b>&amp;</b> 销售管理 |                                                                                           |
| 售后管理              | *公司: 理想科技般份有限公: ②                                                                         |
| ₩ 采购管理            | *申请日期: 🖹 2023-12-21 *申请部门: 零售三部 🔾 💿 *申请人: 激励33 📿 💿 需求日期: 🗎                                |
| <b>命</b> 库存管理     | 厂家报备信息: 备注:                                                                               |
| ₩ 财务管理            |                                                                                           |
| ■ 自动分录            | 新增         插入         复制         删除         批量增加         导入模板         辅计量 ×         固定标题栏 |
| ■ 微协同             |                                                                                           |
| & 经销商协同           |                                                                                           |
| ♣ 供应商协同           |                                                                                           |
|                   |                                                                                           |
|                   |                                                                                           |
|                   |                                                                                           |
|                   |                                                                                           |

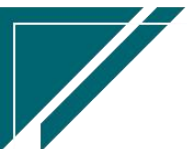

# 功能路径

|                   | 南京正心科技        | 友有限公司     |          |        | 功能 ~   | 请输入搜   | 索内容                            |             | 费用       | 工单           | 帮助义                 | 心印念,新 | 統演示          |
|-------------------|---------------|-----------|----------|--------|--------|--------|--------------------------------|-------------|----------|--------------|---------------------|-------|--------------|
| <b>&amp;</b> 销售管理 | 器 公共数据        |           |          |        |        |        |                                |             |          |              |                     | 3     | 1多 ~         |
| <b>白</b> 售后管理     | 编码规则 器供应商     | 供应商最新价    | 采购参数     |        | - 1    |        |                                |             | ł        |              |                     |       | Ð            |
| ₩ 采购管理            | 供应应利率         | (11 b) 25 |          |        |        | 2022-0 | 8-01 01:00:14                  | <           |          | 202          | 2年8月                |       | >            |
| 命 库存管理            | 器 采购价格        | 内加工的      |          |        |        | 2022-0 | 8-01 01:00:12                  | 1           | 2        | =<br>3<br>10 | 四 五<br>4 5<br>11 12 | 6     | ⊟<br>7<br>14 |
| ₩ 财务管理            | 采购价格列表        | 采购价格      | 采购价格明细列表 |        |        | 2022-0 | 8-01 01:00:06                  | 15          | 16       | 17           | 18 19               | 20    | 21           |
| 三 微协同             | 器 采购订单        |           |          |        |        | 2022-0 | 8-01 00:00:04                  | 22          | 23<br>30 | 24           | 25 26               | 27    | 28           |
| ▲ 经销商协同           | 采购订单列表        | 采购单       | 采购订单变更列表 | 采购订单变更 |        | 2022-0 | 7-31 01:00:15                  |             |          |              |                     |       |              |
| & 供应商协同           | 采购订单明细列表      |           |          |        |        | 2022-0 | 7-31 01:00:13<br>7-31 01:00:11 |             |          |              |                     |       |              |
| ✿ 管理驾驶舱           | 器 采购申请        |           |          |        |        | 😑 绑定   | 1)1J                           |             |          |              |                     |       |              |
| ✿ 基础设置            | 采购申请列表        | 采购申请      | 采购申请明细列表 |        |        |        |                                | <b>計</b> 常月 | 功能       |              |                     |       |              |
| 系统管理              | 器 采购发票        |           |          |        |        |        |                                | ☆ 收累        | (单列      | ×            | 合 客F                | 可利表   | ×            |
| ▼ 自动分录            | 采购发票列表        | 采购发票      |          |        |        |        |                                | ☆ 销售        | 订单       | ×            | 合 客F                | 中登录   | ×            |
|                   | <b>器</b> 报表分析 |           |          |        | nten v | 0      | 操作                             | 采购发         | 贾        | ×            | 采购开                 | 賣     | ×            |
|                   | 采购需求分析        | 商品采购统计    | 供应商采购统计  | 部门采购统计 | 20     | 15:    | 查看详情                           | 采购催         | 俊        | ×            | 商品采                 | 购     | ×            |
|                   | 采购催货          | 采购开票统计    |          |        | 04     | 11:    | 查看详情                           | 供应商         | 采        | ×            | 部门采                 | 购     | ×            |
|                   |               |           |          |        | 09     | 17:    | 查看详情                           | 客户跟         | BJ       | ×            | 派工机                 | 晚     | ×            |
|                   |               |           |          |        |        |        |                                | 功能          | 3 :      | ×            | 客户登                 | 录     | ×            |

【采购管理】【采购申请】【采购申请】

# 关键字说明--明细

| 字段名  | 字段说明                                |
|------|-------------------------------------|
| 分类   | 值: 商品、费用;                           |
|      | 当分类=商品时,物料开窗仅能筛选出物料形态=库存的商品         |
|      | 当分类=费用时,物料开窗仅能筛选出物料形态=费用(非库存)的商品    |
| 申请数量 | 申请物料数量,一般由申请人员填写;由销售订单生成采购申请时,申请数量不 |
|      | 允许大于销售订单数量                          |
| 批准数量 | 批量数量默认为申请数量,一般可由审批人根据实际情况修改,比如申请采购3 |
|      | 个,批准采购2个,或是4个。最终按照批准数量生成采购订单。       |
| 需求日期 | 明细行中的需求日期默认为基本信息中的需求日期,允许编辑,为每个物料指  |
|      | 定需求日期                               |

## 操作步骤

[新增]—[维护申请日期、申请部门、申请人、需求日期]—[明细行中的物料、申请数量、需求 日期]—[保存]—[审核]

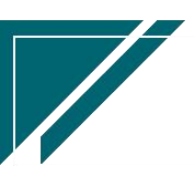

### 功能按钮说明

1. 推单生成

点击"关联"—>"推单生成-采购订单"按钮,可以选择多张采购申请单,合并生成采购 订单

2. 关联查询

点击"关联"—》"关联查询"按钮,选择某一单据,带入当前订单查询;例如选择关联查询"销售订单",带入当前采购订单对应的销售订单号切换到"销售订单"功能,查询出相应订单

### 3. 选单

点击"关联"一》"选单"按钮,选项销售订单及订单物料生成采购订单

### 4. 数量变更

点击"数量变更"按钮,显示出所有明细行物料,调整"批准数量",增加或是减少,调整 后必须大于等于已生成采购订单的数量

### 特殊说明:

 1)依据销售订单生成采购申请时,申请数量必须小于等于订单数量;批准数量可以大于或是 小于申请数量,"数量变更"按钮同理;所以批准数量,即最终采购数量可能会大于销售订单数 量。

# 采购申请明细列表

### 功能说明

查询采购申请明细物料。支持选择多个采购申请单明细行批量下达生成采购订单

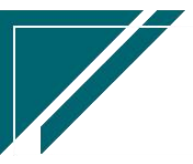

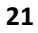

## 用户操作手册

|                 |                                                                                                    |                                                                                                    |                                                                                                    |                                                                                                    | 帮助 欢迎您,系统演示                                                                                                    |  |  |  |
|-----------------|----------------------------------------------------------------------------------------------------|----------------------------------------------------------------------------------------------------|----------------------------------------------------------------------------------------------------|----------------------------------------------------------------------------------------------------|----------------------------------------------------------------------------------------------------|--|--|--|
|                 |                                                                                                    |                                                                                                    |                                                                                                    |                                                                                                    | 更多 ~                                                                                                    |  |  |  |
|                 |                                                                                                    |                                                                                                    |                                                                                                    |                                                                                                    | 0                                                                                                    |  |  |  |
| ↓ 物料编码 ↓        | 物料名称 💲                                                                                                    | 物料规格 🗘                                                                                                    | 申请数量 🗘                                                                                                    | 批准数量 🗘                                                                                                    | 采购订单数量 💠                                                                                                    |  |  |  |
| 3-08 5110031    | 开孔                                                                                                    |                                                                                                    | 5                                                                                                    | 5                                                                                                    | 5                                                                                                    |  |  |  |
| 3-08 5110025    | 厨房移门                                                                                                    |                                                                                                    | 4                                                                                                    | 4                                                                                                    | 4                                                                                                    |  |  |  |
| 3-08 5110027    | 热水器                                                                                                    |                                                                                                    | 1                                                                                                    | 1                                                                                                    | 1                                                                                                    |  |  |  |
| 3-08 5110002    | 垃圾清运                                                                                                    |                                                                                                    | 1                                                                                                    | 1                                                                                                    | 1                                                                                                    |  |  |  |
| 3-08 5110009    | 墙砖满铺300*600                                                                                                    |                                                                                                    | 53                                                                                                    | 53                                                                                                    | 53                                                                                                    |  |  |  |
| 3-08 1000100001 | 测试物料                                                                                                    |                                                                                                    | 1                                                                                                    | 1                                                                                                    | 1                                                                                                    |  |  |  |
| 3-08 5110034    | 客厅分管机                                                                                                    |                                                                                                    | 1                                                                                                    | 1                                                                                                    | 1                                                                                                    |  |  |  |
| 3-08 1000200001 | 华为全屋智能主机                                                                                                    |                                                                                                    | 3                                                                                                    | 3                                                                                                    | 3                                                                                                    |  |  |  |
| 3-08 5110028    | 菜盆、龙头、燃气管                                                                                                    |                                                                                                    | 1                                                                                                    | 1                                                                                                    | 1                                                                                                    |  |  |  |
| 3-08 5110026    | 烟机灶具                                                                                                    |                                                                                                    | 1                                                                                                    | 1                                                                                                    | 1                                                                                                    |  |  |  |
|                 |                                                                                                    |                                                                                                    |                                                                                                    |                                                                                                    |                                                                                                    |  |  |  |
|                 |                                                                                                    |                                                                                                    |                                                                                                    |                                                                                                    |                                                                                                    |  |  |  |
|                 |                                                                                                    |                                                                                                    |                                                                                                    |                                                                                                    |                                                                                                    |  |  |  |
|                 |                                                                                                    |                                                                                                    |                                                                                                    |                                                                                                    |                                                                                                    |  |  |  |
|                 |                                                                                                    |                                                                                                    |                                                                                                    |                                                                                                    |                                                                                                    |  |  |  |
|                 |                                                                                                    |                                                                                                    |                                                                                                    |                                                                                                    |                                                                                                    |  |  |  |
|                 |                                                                                                    |                                                                                                    |                                                                                                    |                                                                                                    |                                                                                                    |  |  |  |
| 共164条 10条/页 ·   | < 1 2                                                                                                    | 3 4                                                                                                    | 5 6                                                                                                    | 17 >                                                                                                    | 前往 1 页                                                                                                    |  |  |  |
|                 |                                                                                                    |                                                                                                    |                                                                                                    |                                                                                                    |                                                                                                    |  |  |  |
|                 | <ul> <li>8 ◆ 教科編码 ◆</li> <li>3-08 5110031</li> <li>3-08 5110025</li> <li>3-08 5110027</li> <li>3-08 5110029</li> <li>3-08 511009</li> <li>3-08 5110034</li> <li>3-08 5110034</li> <li>3-08 5110028</li> <li>3-10028</li> <li>5110028</li> <li>5110028</li> <li>5110028</li> <li>5110028</li> </ul> | 日         物料名称            3-08         5110031         开孔           3-08         5110025         厨房移门           3-08         5110025         厨房移门           3-08         5110027         热水器           3-08         511002         垃圾清运           3-08         511002         垃圾清运           3-08         511002         垃圾清运           3-08         511002         垃圾清运           3-08         511002         堆以湯添樹料           3-08         511002         堆公園御料           3-08         511002         単次全屋智能主机           3-3-08         5110028         菜盒、龙头、燃气管           3-3-08         5110028         菜盒、龙头、燃气管           3-3-08         5110026         畑切以且 | 日     物料銀码      物料名称      物料成称        3-08     5110031     开孔       3-08     5110025     厨房移门       3-08     5110027     热水器       3-08     5110027     热水器       3-08     5110020     垃圾清运       3-08     5110009     場底海話900*600       3-08     5110009     場底海話900*600       3-08     5110034     客厅分管机       3-08     5110028     菜盒、龙头、燃气管       3-08     5110028     菜盒、龙头、燃气管       3-08     5110026     烟机以且 | 日     物料名称 (新料名称 (新料化)     申請数量 (新<br>時間)       3-08     5110031     开孔     5       3-08     5110025     厨房移门     4       3-08     5110027     热水器     1       3-08     5110020     垃圾清运     1       3-08     5110020     垃圾清运     1       3-08     5110001     瑞氏斯腊300*600     53       3-08     5110034     客厅分管机     1       13-08     5110028     菜盒、龙头、燃气管     1       13-08     5110028     菜盒、龙头、燃气管     1       13-08     5110026     烟机灶具     1 | 日     物料線粉 ・     物料線粉 ・     申請数量 ・     批准数量 ・       3-08     5110031     开孔     5     5       3-08     5110025     厨房移门     4     4       3-08     5110027     热水器     1     1       3-08     5110027     热水器     1     1       3-08     5110029     地球調道の*600     53     53       3-08     5110034     客厅分管机     1     1       3-08     5110028     菜盒、龙头、黝雪管     1     1       3-08     5110028     菜盒、龙头、黝雪管     1     1       3-08     5110028     菜盒、龙头、黝雪管     1     1       3-08     5110028     菜盒、龙头、黝雪管     1     1       3-08     5110028     菜盒、水     2     3     4     5     6     …     17     > |  |  |  |

## 功能路径

| 74 享链数智       | 三 南京正心利       | 科技有限公司 |          |        | 功能 ~ | 请输入   | 搜索内容           |                   | 费用   | I I I | 帮助 >       | 欢迎您      | ,系统演示 |
|---------------|---------------|--------|----------|--------|------|-------|----------------|-------------------|------|-------|------------|----------|-------|
| ♣ 销售管理        | 采购管理          |        |          |        |      |       |                |                   |      |       |            |          | 更多 ~  |
| 😫 售后管理        | <b>器</b> 公共数据 |        |          |        |      |       |                | <b>1</b> Bi       | £    |       |            |          | ٠     |
| ₩ 采购管理        | 编码规则          | 供应商最新价 | 采购参数     |        |      | 2023- | 02-10 09:30:35 | <                 |      | 202   | 3年2月       |          | >     |
|               | <b>器</b> 供应商  |        |          |        |      | 2023- | 02-10 01:00:48 |                   | =    |       | 五          | 六        | H     |
| 1. 件计言注       | 供应商列表         | 供应商    |          |        |      | 2023- | 02-10 01:00:47 | 6                 | 7    | 8 9   | . 10       | 4<br>11  | 12    |
| ₩ 財务管理        | 00 1720h1/142 |        |          |        |      | 2023- | 02-10 01:00:38 | 13                | 14   | 15 1  | 5 17       | 18       | 19    |
| ≇ 自动分录        | 00 243091011B |        |          |        |      | 2023- | 02-10 01:00:34 | 20                | 21 : | 22 2  | 3 24       | 25       | 26    |
| 四 微协同         | 采购价格列表        | 采购价格   | 采购价格明细列表 |        |      | 2023- | 02-10 01:00:26 | 21                | 20   | 1 4   | 3          | -4       | 5     |
|               | 器 采购订单        |        |          |        |      | 2023- | 02-10 01:00:19 |                   |      |       |            |          |       |
| ✿ 基础设置        | 采购订单列表        | 采购订单   | 采购订单变更列表 | 采购订单变更 |      | 2023- | 02-10 00:00:10 |                   |      |       |            |          |       |
| <b>幕</b> 系统管理 | 采购订单明细列表      |        |          |        |      | 日期日   | 的钉             |                   |      |       |            |          |       |
| 🕹 经销商协同       | <b>器</b> 采购申请 |        |          |        |      |       |                | <b>器</b> 常)       | 即功能  |       |            |          |       |
| A 供应商协同       | 采购申请列表        | 采购申请   | 采购申请明细列表 |        |      |       |                | <b>्रि (</b> द्वो | +师工  | ×     | ☆ 客户       | 登录       | ×     |
| ✿ 管理驾驶舱       | <b>噐</b> 采购发票 |        |          |        |      |       | _              | ☆收録               | 大单列  | ×     | 合 客户3      | 列表       | ×     |
| 20 总经理查询      | 采购发票列表        | 采购发票   |          |        | 时间   |       | 操作             | <b>☆ 销</b>        | 影订单… | ×     | <b>合客户</b> | 登录       | ×     |
| ACCENCING NO  | 19 报表分析       |        |          |        | 29 1 | 1:    | 查看详情           | 流程势               | 型    | ×     | 维保工年       | ¢        | ×     |
|               |               |        |          |        | 04 1 | 0:    | 查看详情           | 交底コ               | 单    | ×     | 销售订单       | ¢        | ×     |
|               | 采购需求分析        | 商品采购统计 | 供应商采购统计  | 部门采购统计 | 16 1 | 6:    | 查看详情           | 系统参               | 數    | ×     | 附件查询       | 1        | ×     |
| 囲中力も質戀音       | 采购催告          | 采购开票统计 |          |        | 10.  |       |                | 销售订               | 笚    | ×     | 售后回访       | <u>Б</u> | ×     |

【采购管理】【采购申请】【采购申请明细列表】

# 功能按钮说明

1. 推单生成

点击"关联"—>"推单生成-采购订单"按钮,筛选出符合条件的申请物料,可以是多张 采购申请或是一张采购申请中的部分物料,选择好后点击"下一步"按钮,录入供应商/仓库等

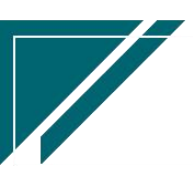

信息后生成采购订单(相同物料会合并生成一笔采购订单明细行物料)

批量生成采购订单时,受控参数 CS0098 采购申请明细推单生成采购订单时是否合并相同物料,例如三张采购申请中存在三个相同物料,数量分别为1,如果参数设置合并生成,则生成到 采购订单时,只生成一行物料,数量为3;如果参数设置不合并,则生成三行物料,数量分别为 1。该参数主要用于按销售订单生成采购申请时,能分别按销售订单入库,扫码序列号能对应到 不同销售订单,用于序列号库存功能中按销售订单统计库存

# 采购发票

## 采购发票

## 功能说明

采购发票支持:1)按照入库单/退货单、采购返利生成,此种方式后续可统计采购入库/返 利未到票、已到票情况;2)支持手工录入,一般用于其他业务收到发票或是先收票后到货的情况(收票后提前录入发票,待收货后,需要红冲原预开发票,在重新按照入库单生成发票)

| 7 享链数智             | 南京正心科   | 技有限公司     |         |        | 功能 ~    | 请输入搜索内容    | 费用 ]    | 二单 帮助 欢迎您,系统演示 |
|--------------------|---------|-----------|---------|--------|---------|------------|---------|----------------|
| <b>&amp;</b> 销售管理  | 协同首页 ~  | 采购发票 ×    |         |        |         |            |         | 更多 ~           |
| 혿 售后管理             | 列表刷新    | 新增 编辑 册   | 除保存 取消  | 前一张后一张 | 打印~ 系统~ | 1          |         | 0              |
| 😼 采购管理             | 基本信息 〇  |           |         |        |         | J          |         |                |
| <b>企</b> 库存管理      | 单号:     | 保存时自动生成   | * 供应商:  |        |         |            | * 立账日期: | 2022-08-01     |
| ₩ 财务管理             | * 开票依据: | 入库/退货 🗸 🛞 | * 发票类别: |        | 税率:     | 0          | *发票号:   |                |
| 😑 微协同              | 发票代码:   |           | 开票日期:   |        | *公司:    | 南京正心贸易科技 ⑧ | * 采购部门: | 家装二部  ○ ◎      |
|                    | 原单号:    |           | 红冲单号:   |        | 成本调整单号: |            |         |                |
| 🚡 经销商协同            | 备注:     |           |         |        |         |            |         |                |
| <b>&amp;</b> 供应商协同 | 发票含税金额: | 0.00      | 发票无税金额: | 0.00   | 发票税额:   | 0.00       | * 货币:   | 人民币            |
| <b>♀</b> 管理驾驶舱     | 明细 ⊙    |           |         |        |         |            |         |                |
| ✿ 基础设置             | 新增 插入   | 删除        |         |        |         |            |         |                |
| <b>88</b> 系统管理     | ♪ 序号    | 来源单据号     | 物料编码    | 物料名称   | 物料规格    | 基本单位       | 发票数量 发票 | 无税金額 发票税       |
| ▼ 自动分录             |         |           |         |        |         |            |         |                |
|                    |         |           |         |        |         |            |         |                |
|                    |         |           |         |        |         |            |         |                |
|                    |         |           |         |        |         |            |         |                |
|                    |         |           |         |        |         |            |         |                |
|                    |         |           |         |        |         |            | 5 3     |                |

## 功能路径

【采购管理】【采购发票】【采购发票】

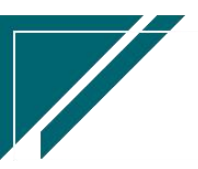

# <u>江苏四目网络科技有限公司</u>

# 用户操作手册

| ┍╱ 享链数智           | 南京正心科技        | 技有限公司  |          |        | 功能 ~  | 请输入  | 搜索内容             |             | 费用                         | E单 帮      | 助欢迎     | 回您,系统   | 统演示  |
|-------------------|---------------|--------|----------|--------|-------|------|------------------|-------------|----------------------------|-----------|---------|---------|------|
| <b>&amp;</b> 销售管理 | 器 公共数据        |        |          |        |       |      |                  |             |                            |           |         | 更       | \$ × |
| 售后管理              | 编码规则          | 供应商最新价 | 采购参数     |        | - 6   |      |                  | 日程          |                            |           |         |         | €    |
| ₩ 采购管理            | 器 供应商         |        |          |        |       | 2022 | -08-01 01:00:14  | <           |                            | 2022年     | 8月      |         | >    |
|                   | 供应商列表         | 供应商    |          |        |       | 2022 | -08-01 01:00:12  | -           | = =                        | 四         | 五       | 六       | 8    |
| 低 序分目述            | 器 采购价格        |        |          |        |       | 2022 | 2-08-01 01:00:11 | 8           | 2 3<br>9 10                | 4<br>) 11 | 12      | 13      | 14   |
| ₩ 财务管理            | 采购价格列表        | 采购价格   | 采购价格明细列表 |        |       | 2022 | -08-01 01:00:06  | 15          | 16 17                      | 18        | 19      | 20      | 21   |
| ■ 微协同             | 器 采购订单        |        |          |        |       | 2022 | -08-01 00:00:04  | 22<br>29    | 23 24<br>30 3 <sup>.</sup> | 25        | 26<br>2 | 27<br>3 | 4    |
| & 经销商协同           | 采购订单列表        | 采购单    | 采购订单变更列表 | 采购订单变更 |       | 2022 | -07-31 01:00:15  |             |                            |           |         |         |      |
| ♣ 供应商协同           | 采购订单明细列表      |        |          |        |       | 2022 | -07-31 01:00:13  |             |                            |           |         |         |      |
|                   | 28 采购申请       |        |          |        |       | 2022 | -07-31 01:00:11  |             |                            |           |         |         |      |
| ♥ 百姓笃爱妮           |               |        |          |        |       | 日朝   | 定钉钉              |             |                            |           |         |         |      |
| ✿ 基础设置            | 米购甲请列表        | 米购申请   | 米购甲请明细列表 |        |       |      |                  | <b>器</b> 常用 | 功能                         |           |         |         |      |
|                   | 器 采购发票        |        |          |        | - 1   |      |                  | 合收款         | 牟列 ×                       |           | ☆ 客户列   | 康 ×     | -    |
| ■ 自动分录            | 采购发票列表        | 采购发票   |          |        |       |      |                  | ☆ 销售        | J单 ×                       |           | 合 客户雪   | 禄 :     | ×    |
|                   | <b>器</b> 报表分析 |        |          |        | 164 V | 间    | 操作               | 采购发展        | i ×                        |           | 采购开票    |         | ×    |
|                   | 采购需求分析        | 商品采购统计 | 供应商采购统计  | 部门采购统计 | 20    | 15:  | 查看详情             | 采购催练        | ł ×                        |           | 商品采购    |         | ×    |
|                   | 采购催货          | 采购开票统计 |          |        | 04    | 11:  | 查看详情             | 供应商家        | { >                        |           | 部门采购    |         | ×    |
|                   |               |        |          |        | 09    | 17:  | 查看详情             | 客户跟踪        | R >                        |           | 派工量统    |         | × ]  |
|                   |               |        |          |        |       |      |                  | 劝自官         | • •                        |           | 客户登录    |         | ×    |

# 关键字说明-基本信息

| 字段名    | 字段说明                                        |
|--------|---------------------------------------------|
| 供应商    | 发票抬头供应商                                     |
| 立账日期   | 入账日期,例如发票开具日期为2022/6/30,收到发票日期为2022/7/2,当月入 |
|        | 账,立账日期为2022/7/2                             |
| 开票依据   | 值:入库/退货、采购返利、入库/退货/采购返利、手工录入                |
| 发票类别   | 发票类别,例如增值税专用发票、增值税普通发票等等;选择后带出税率,明          |
|        | 细行中按照选择发票类别的可抵扣及税率计算无税金额和税额(不可抵扣时,          |
|        | 税额为0)                                       |
| 税率     | 根据发票类别带出税率                                  |
| 开票日期   | 发票上的开票日期(入账是依据立账日期,来票日期仅是记录作用)              |
| 原单号    | 只有发票红冲后, 红冲发票才会显示原单号, 记录红冲发票的原发票号码          |
| 红冲单号   | 只有发票红冲后,被红冲的发票才会显示红冲单号,记录生成的红冲发票单号          |
| 成本调整单号 | 当明细行来源单据=入库/退货时,发票金额<>入库/退货金额,发票审核时差异       |
|        | 金额将自动写入"成本调整单"功能,调整物料库存成本(取消审核,自动删          |
|        | 除自动生成的成本调整单)                                |

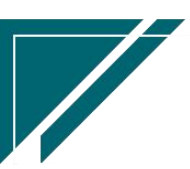

# 关键字说明--明细

| 字段名    | 字段说明                                 |
|--------|--------------------------------------|
| 来源单据号  | 根据"基本信息"页签中的开票依据,选择不同来源单据;开票依据=入库/退  |
|        | 货时,来源单据选择"入库单和退货单";开票依据=出库/退货/采购返利时, |
|        | 来源单据选择"出库单、退货单和销售返利";开票依据=手工录入时,来源单  |
|        | 据不需选择,手工录入物料编码等信息                    |
| 物料编码/物 | 当来源单据号不为手工录入时,只读,从来源单据带值;当来源单据号为手工   |
| 料名称/物料 | 录入时,开窗选择物料编码                         |
| 规格     |                                      |
| 发票数量   | 当来源单据号为入库/退货单时,带出入库/退货单的待开票数量,允许编辑且  |
|        | 开票数量累计必须小于等于入库/退货单中的物料数量;当来源单据号为采购返  |
|        | 利时,无需填写发票数量;当来源单据号为手工录入时,手工录入发票数量    |
| 发票金额   | 1、 当来源单据号为入库/退货单时,发票金额允许大于或小于来源单据金额, |
|        | 发票金额和入库/退货金额的差异,将会自动生成"成本调整单";当来源    |
|        | 单据号为采购返利时,发票金额累计必须小于等于返利金额;当来源单据     |
|        | 号为手工录入时,发票金额手工填写                     |
|        | 2、 采购发票金额和来源单据金额产生差异时,会增加往来金额;如果来源入  |
|        | 库单或入库退货单关联了采购订单,则影响订单往来和入库往来,否则只     |
|        | 影响入库往来                               |

### 操作步骤

[新增]—[维护供应商、立账日期、开票依据、发票类别]—[维护明细行中的来源单据号、发票数量、发票金额等]—[保存]—[审核]

## 功能按钮说明

1. 红冲

点击"红冲"按钮—>红冲当前发票,生成红冲发票;红冲发票和被红冲发票不允许删除和编辑

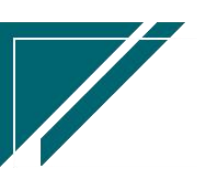

# 报表分析

# 操作视屏

https://simuoss.oss-cn-beijing.aliyuncs.com/%E4%BA%AB%E9%93%BE%E6%93%8D%E4%BD%9C %E6%89%8B%E5%86%8C/%E9%87%E8%B4%AD%E7%AE%A1%E7%90%86/%E6%93%8D%E4 %BD%9C%E6%89%8B%E5%86%8C%E8%A7%86%E9%A2%91/%E6%8A%A5%E8%A1%A8%E5%88 %86%E6%9E%90.mp4

# 采购需求分析

## 功能说明

按三种不同方式预估未来一段时间内的物料采购量:

1. 按已有销售订单待发货量预估:按截至目前的待出库销售订单需求量预估

2. 按周期内销售量预估:按一段时间范围的销售量预估

3. 按去年同期内销售量预估:按去年一段时间范围的销售量预估

| <b>意</b> 章链数智 |   | ≡ 享链环境科技  | 有限公司         |        |        |        |            | 功能 ~ 词输入搜索内容 | 费用      | 目 工単 帮助 欢 | 迎您,系统演示 |
|---------------|---|-----------|--------------|--------|--------|--------|------------|--------------|---------|-----------|---------|
| & 销售管理        | Θ | 协同首页 ~    | 功能菜单 × 采知票求; | ò斩×    |        |        |            |              |         |           | 更多 ~    |
| 自 供后管理        | Ð | 局新 筛选     | 打印~ 系统~      |        |        |        |            |              |         |           | 0       |
| 🗟 采购管理        | Θ | 序号 物料编码 ≎ | 物料名称 😄       | 物料規格 ↔ | 基本单位 🗘 | 库存数量 ⇔ | 销售订单需求数量 ᅌ | 采购订单未达数量 💠   | 实际补货量 ◊ | 可卖数 ⇔     | 安全库存    |
| 公共数据          | ⊕ |           |              |        |        |        |            |              |         |           |         |
| 供应商           | Θ |           |              |        |        |        |            |              |         |           |         |
| 采购价格          | Θ |           |              |        |        |        |            |              |         |           |         |
| 采购订单          | ⊕ |           |              |        |        |        |            |              |         |           |         |
| 报表分析          | Θ |           |              |        |        |        |            |              |         |           |         |
| 采购需求分析        |   |           |              |        |        |        |            |              |         |           |         |
| 🏫 库存管理        | ⊕ |           |              |        |        |        |            |              |         |           |         |
| 1 财务管理        | Θ |           |              |        |        |        |            | 暫无救握         |         |           |         |
| ■ 微钠同         | ⊕ |           |              |        |        |        |            |              |         |           |         |
| Alexandre     | Θ |           |              |        |        |        |            |              |         |           |         |
| <b>新新能</b> 理  | ⊕ |           |              |        |        |        |            |              |         |           |         |
|               |   |           |              |        |        |        |            |              |         |           |         |
|               |   |           |              |        |        |        |            |              |         |           |         |

# 功能路径

【采购管理】【报表分析】【采购需求分析】

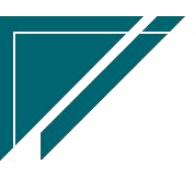

## 用户操作手册

| 72 享链数智          | 南京正心科技       | 友有限公司  |          |        | 功能 ~ | 请输入    | 、搜索内容            |         | 费用       | 1 I A  | 1 帮助     | 5 欢迎     | 1悠,系   | 统演示      |
|------------------|--------------|--------|----------|--------|------|--------|------------------|---------|----------|--------|----------|----------|--------|----------|
| ♣ 销售管理           | 器 公共数据       |        |          |        | _    |        |                  |         |          |        |          |          | 更      | \$ ~     |
| ▲ 售后管理           | 编码规则         | 供应商最新价 | 采购参数     |        | - 1  |        |                  | 日月      | £        |        |          |          |        | Ð        |
| ☑ 采购管理           | <b>器</b> 供应商 |        |          |        |      | 2022   | 2-08-01 01:00:14 | <       |          | 20     | 22年8月    | 月        |        | >        |
| ▲ 库存管理           | 供应商列表        | 供应商    |          |        |      | 2022   | 2-08-01 01:00:12 |         | 2        | ≡<br>3 | 四        | 五<br>5   | 六<br>6 | 日<br>7   |
|                  | 器 采购价格       |        |          |        |      | 202    | 2-08-01 01:00:11 | 8       | 9        | 10     | 11       | 12       | 13     | 14       |
| • 财务管理           | 采购价格列表       | 采购价格   | 采购价格明细列表 |        |      | 2023   | 2-08-01 01:00:06 | 15      | 16<br>23 | 17     | 18<br>25 | 19<br>26 | 20     | 21       |
| ■ 微协同            | 器 采购订单       |        |          |        |      | 2022   | 2-08-01 00:00:04 | 29      | 30       | 31     | 1        | 2        | 3      | 4        |
| 8 经销商协同          | 采购订单列表       | 采购单    | 采购订单变更列表 | 采购订单变更 |      | 2022   | 2-07-31 01:00:15 |         |          |        |          |          |        |          |
| A 供应商协同          | 采购订单明细列表     |        |          |        |      | 2022   | 2-07-31 01:00:13 |         |          |        |          |          |        |          |
| ✿ 管理驾驶舱          | 器 采购申请       |        |          |        |      |        |                  |         |          |        |          |          |        |          |
| ☆ 基础设置           | 采购申请列表       | 采购申请   | 采购申请明细列表 |        |      | 日朝     | 定钉钉              |         |          |        |          |          |        |          |
|                  | 器 采购发票       |        |          |        |      |        |                  | 器常用<br> | 助能       |        |          |          |        |          |
| ●● 赤 <b>玳</b> 菖注 | 采购发票列表       | 采购发票   |          |        |      |        |                  | 合教家     | (单列      | *      | 4        | 客户列      | 表      | ×        |
| 自动分录             | 19 报表分析      |        |          |        |      | 时间     | 操作               | 合销售     | 订单       | ×      | 1        | 客户登      | 禄      | ×        |
|                  |              |        |          |        | 2    | 20.15  | 杏香洋传             |         | 新t       | ×      | 10       | 能治思.     |        | <u>×</u> |
|                  | 采购需求分析       | 商品采购统计 | 供应商采购统计  | 部门采购统计 | 2    | .0 15  | 三百件的             | 客戸豆     | st       | ×      | 消        |          |        | ×        |
|                  | 采购催货         | 采购开票统计 |          |        | 0    | 04 11: | 查看详情             | *70.119 | ж<br>M   |        | te<br>az | 1日が数     |        | 1<br>    |
|                  |              |        |          |        | 0    | 9 17:  | 查看详情             | E7:     | 3 0      | ×      | 福        | 売TT      |        | ×        |

## 操作步骤

http://oss.simuinfo.net/%E4%BA%AB%E9%93%BE%E6%95%B0%E6%99%BA%E8%A7%86%E9%A2%91%E6%95%99%E7%A8%8B2021/%E9%87%87%E8%B4%AD%E9%9C%80%E6%B1%82%E5%88%86%E6%9E%90-.mp4

## 关键逻辑说明

 筛选条件-分析方式=已有销售订单待发货量预估时,取值截至日期的所有未出库销售订单数量 作为预估依据(筛选条件-起始日期此时没有意义)

- 1) 销售订单需求数:已审核未出库销售订单数量(销售订单数量-已出库数量)
- 2) 采购订单未达数:已审核未入库采购订单数量
- 3) 实际补货量: 销售订单需求数-库存数+采购订单未达数>0
- 4) 可卖数: 库存数量-已审核未出库销售订单数量
- 5) 安全库存: 物料财务功能中设置的安全库存数量
- 6) 安全库存补货量: 安全库存-库存数+采购订单未达数>0
- 7) 最小库存数: 物料财务功能中设置的最小库存数量
- 8) 最小库存补货量: 最小库存-库存数+采购订单未达数>0

 筛选条件-分析方式=周期内销售量预估,以筛选日期范围内的销售订单需求量作为依据预估, 例如以上月销售量作为依据,计算未来几天内的补货量;首先计算出上月每日平均销售量,以日

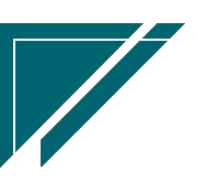

用户操作手册

均销量\*计划补货天数作为预计需求量,其次计算出进货周期内的需求量,最终得到实际补货量

1)日均销量=日期范围内的销售量/天数(日期范围在筛选条件中设置)

2) 计划补货量=日均销量\*计划补货天数(计划补货天数在筛选条件中设置)

3)进货周期内的销售需求量=日均销量\*进货周期(进货周期在筛选条件中设置)

4)实际补货量=计划补货量-库存数量+进货周期内销售需求量

5)如果实际补货量小于0,则不需要补货

3. 筛选条件-分析方式=去年同期内销售量预估,同2的方式,仅是销售量按选择日期的去年同期 统计销售量

# 商品采购统计

### 功能说明

| 74 享链数智           | 南   | 京正心科技有限       | 议司                |               | IJ     | 能~ 请输入 | 搜索内容    | 费用                            | 工单 帮助 欢迎怨 | 5.系统演示 |
|-------------------|-----|---------------|-------------------|---------------|--------|--------|---------|-------------------------------|-----------|--------|
| <b>&amp;</b> 销售管理 | 协同首 | 首页 ~ 商品       | 采购统计 ×            |               |        |        |         |                               | l         | 更多 ~   |
| 😫 售后管理            | 周   | 新 筛选 打I       | 11 ~ 系统 ~         |               |        |        |         |                               |           | •      |
| ☑ 采购管理            | 序号  | 物料编码 ⇔        | 物料名称 ≑            | 物料规格 🗢        | 基本单位 ≑ | 采购数量 ≑ | 订单金额 ≑  | 已入库数量 🗘                       | 未入库数量 🗘   | 物料种药   |
| 命 库存管理            | 1   | 1010010020008 | 格力雅居HDFC系列静音型风管式室 | GMV-NHD71P/F  | 台      | 1      | 2,500   |                               | 1         | 设备     |
| · D+dz.961m       | 2   | 1010010020011 | 格力雅居HDFC系列静音型风管式室 | GMV-NHD22P/F  | 台      | 12     | 18,000  | 12                            |           | 设备     |
| * 财穷官堆            | 3   | 1010010020007 | 格力GMV雅居系列多联机外机    | GMV-H120WL/Fd | 台      | 1      | 8,000   | 1                             |           | 设备     |
| 😑 微协同             | 4   | 1110010010034 | 威能冷淋炉炉34          | 134KW         | 台      | 1      | 1,500   | 1                             |           | 设备     |
|                   | 5   | 1010010020012 | 格力线控器             | XK103         | 只      | 4      | 1,200   | 4                             |           | 设备     |
| ▲ 经销商协同           | 6   | 1010010020009 | 格力雅居HDFC系列静音型风管式室 | GMV-NHD36P/F  | 台      | 2      | 3,600   |                               | 2         | 设备     |
| ▲ 供应商协同           | 7   | 1010010010002 | 运费                | 500           | 元      | 1      | 300     | 1                             |           | 费用     |
|                   | 8   | 1010010010001 | 中央空调1             | 50.0内机        | 台      | 4      | 15,000  | 4                             |           | 设备     |
| ♥ 管理驾驶舱           | 9   | 1010010020002 | 中央空调外机            | 160           | 台      | 1      | 2,000   | 1                             |           | 设备     |
| ✿ 基础设置            |     |               |                   |               |        |        |         |                               |           |        |
|                   |     |               |                   |               |        |        |         |                               |           |        |
| 書 自动分录            |     |               |                   |               |        |        |         |                               |           |        |
|                   | 小计  | -             | -                 | -             | -      | 27     | 52,100  | 24                            | 3         | -      |
|                   | 合计  | -             | -                 | -             | -      | 27     | 52,100  | 24                            | 3         | -      |
|                   |     |               |                   |               |        | 共      | 9条 10条页 | <ul><li>✓</li><li>✓</li></ul> | 〉前往       | 1 页    |

按物料汇总统计一段时间范围内的采购订单数量/金额、订单已入库数量和未入库数量

## 功能路径

【采购管理】【报表分析】【商品采购统计】

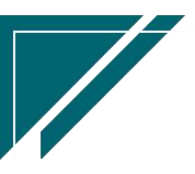

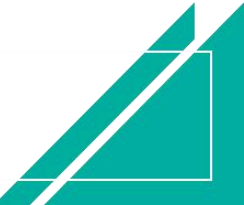

# 用户操作手册

|                   | 南京正心科技        | 技有限公司  |          |        | 功能 ~ | 请输入技          | 態素内容           |       | 费用           | 工单 帮         | 助 欢迎     | [悠,系     | 流演示    |
|-------------------|---------------|--------|----------|--------|------|---------------|----------------|-------|--------------|--------------|----------|----------|--------|
| <b>&amp;</b> 销售管理 | ## 公共数据       |        |          |        |      |               |                |       |              |              |          | 更        | § ~    |
| 🔒 售后管理            | 编码规则          | 供应商最新价 | 采购参数     |        |      |               |                | 白田    |              |              |          |          | Ð      |
| □ 采购管理            | 器 供应商         |        |          |        |      | 2022-0        | 8-01 01:00:14  | <     |              | 2022年        | 8月       |          | >      |
| ▲ 库存管理            | 供应商列表         | 供应商    |          |        |      | 2022-0        | 8-01 01:00:12  |       | 2 3          | E [2]        | 五<br>5   | 六<br>6   | 日<br>7 |
|                   | 器 采购价格        |        |          |        |      | 2022-0        | 8-01 01:00:11  | 8     | 9 1          | 0 11         | 12       | 13       | 14     |
| □ 财労管理            | 采购价格列表        | 采购价格   | 采购价格明细列表 |        |      | 2022-0        | 8-01 01:00:06  | 15    | 16 1<br>23 2 | 7 18<br>4 25 | 19<br>26 | 20<br>27 | 21     |
| 国 微协同             | 器 采购订单        |        |          |        |      | 2022-0        | 8-01 00:00:04  | 29    | 30 3         | 1 1          | 2        | 3        | 4      |
| & 经销商协同           | 采购订单列表        | 采购单    | 采购订单变更列表 | 采购订单变更 |      | 2022-0        | 7-31 01:00:15  |       |              |              |          |          |        |
| <b>8</b> 供应商协同    | 采购订单明细列表      |        |          |        |      | 2022-0        | 07-31 01:00:11 |       |              |              |          |          |        |
| ✿ 管理驾驶舱           | 器 采购申请        |        |          |        |      | <b>0</b> 40   | baba           |       |              |              |          |          |        |
| ✿ 基础设置            | 采购申请列表        | 采购申请   | 采购申请明细列表 |        |      | <b>•</b> *#XE | ÷11            | 00 @F | Thái         |              |          |          |        |
|                   | <b>器</b> 采购发票 |        |          |        |      |               |                | ☆ 政部  |              |              | 合 客户系    | ite ×    |        |
| 1 自动分录            | 采购发票列表        | 采购发票   |          |        |      |               |                | ☆ 销售  | 订单 >         |              | 合 客户爱    | 绿        | Ň      |
|                   | 器 报表分析        |        |          |        |      | 时间            | 操作             | 派工量   | 充            |              | 功能消息     |          | ×      |
|                   | 采购需求分析        | 商品采购统计 | 供应商采购统计  | 部门采购统计 |      | 20 15:        | 查看详情           | 客户登   | R            | × [          | 消息中心     |          | «      |
|                   | 采购催货          | 采购开票统计 |          |        | 1    | 04 11:        | 查看详情           | 客户登   | × 5          |              | 销售参数     | ,        | -      |
|                   |               |        |          |        |      | 09 17:        | 查看详情           | 超时接   | ¥×           |              | 超时完工     | >        |        |
|                   |               |        |          |        |      |               |                | C7 (  | 3 0          | ×            | 待完工工     |          | ×      |

# 供应商采购统计

# 功能说明

按供应商或是供应商+物料汇总统计一段时间范围内的采购订单数量/金额、订单已入库数量 和未入库数量

|                | 南    | 京正心科技有         | 可限公司    |               |             |              | 功能~    | 青输入搜索内容        |          | 费用 工单 帮 | 助 欢迎您,系统演示 |
|----------------|------|----------------|---------|---------------|-------------|--------------|--------|----------------|----------|---------|------------|
| 8 销售管理         | 协同   | 首页 🗸 🚺         | 4应商采购×  |               |             |              |        |                |          |         | 更多~        |
| 🖻 售后管理         | 展    | 新 筛选           | 打印 ~ 系统 | ~             |             |              |        |                |          |         | 0          |
| ☑ 采购管理         | ÷    | 世内东伯尔人         | ####### |               | 444147257 人 | 44-91+0+0 A  |        | 177 Bh #6 III. | 700000   | 已入库数量   | 十) 库勒县 人   |
| ▲ 库存管理         | 1345 | 1417月1月1月1日) - | 光空間名称 ー | 1977年19月19日 👻 | 物料合体 👻      | 10717018 -   | 奉令単位 → | 木別奴里 →         | 1〕甲重额 →  | ¢       | 木八件奴里 -    |
| 💌 Bri-da datam | 1    | CGGYS0006      | 配件供应商   | 1110010010034 | 威能冷淋炉炉34    | 134KW        | 台      | 1              | 1,500    | 1       |            |
| * 财労官埋         | 2    | CGGYS0006      | 配件供应商   | 1010010010001 | 中央空调1       | 50.0内机       | 台      | 2              | 5,000    | 2       |            |
| 三 微协同          | 3    | CGGYS0006      | 配件供应商   | 1010010020002 | 中央空调外机      | 160          | 台      | 1              | 2,000    | 1       |            |
|                | 4    | GYS0008        | 供应商名称   | 1010010020008 | 格力雅居HDFC    | GMV-NHD71P/F | 台      | 1              | 2,500    |         | 1          |
| & 经销商协同        | 5    | GYS0008        | 供应商名称   | 1010010020011 | 格力雅居HDFC    | GMV-NHD22P/F | 台      | 12             | 18,000   | 12      |            |
|                | 6    | GYS0008        | 供应商名称   | 1010010020007 | 格力GMV雅居系    | GMV-H120WL   | 台      | 1              | 8,000    | 1       |            |
| A 供应商协同        | 7    | GYS0008        | 供应商名称   | 1010010020012 | 格力线控器       | XK103        | 只      | 4              | 1,200    | 4       |            |
| ☆ 管理驾驶舱        | 8    | GYS0008        | 供应商名称   | 1010010020009 | 格力雅居HDFC    | GMV-NHD36P/F | 台      | 2              | 3,600    |         | 2          |
|                | 9    | GYS0008        | 供应商名称   | 1010010010002 | 运费          | 500          | 元      | 1              | 300      | 1       |            |
| ✿ 基础设置         | 10   | GYS0008        | 供应商名称   | 1010010010001 | 中央空调1       | 50.0内机       | 台      | 2              | 10,000   | 2       |            |
| ■ 系统管理         |      |                |         |               |             |              |        |                |          |         |            |
| ¥ 自动分录         |      |                |         |               |             |              |        |                |          |         |            |
|                | 小计   | -              | -       | -             | -           |              | -      | 27             | 52,100   | 24      | 3          |
|                | 合计   | -              | -       | -             | -           | -            | -      | 27             | 52,100   | 24      | 3          |
|                |      |                |         |               |             |              |        |                |          |         |            |
|                |      |                |         |               |             |              |        | 共10条 1         | 0条/页 ~ < | 1 >     | 前往 1 页     |
|                |      |                |         |               |             |              |        |                |          | 0       |            |
|                |      |                |         |               |             |              |        |                | 1        |         |            |

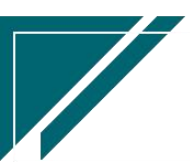

# 功能路径

| 7 享链数智        | 南京正心科技        | 友有限公司           |                   |        | 功能~ | 请输入搜究    | 蒙内容          |         | 费用       | 工单       | 帮助       | 欢迎              | 您,系统     | 嶺示       |
|---------------|---------------|-----------------|-------------------|--------|-----|----------|--------------|---------|----------|----------|----------|-----------------|----------|----------|
| ♣ 销售管理        | ## 公共数据       |                 |                   |        |     |          |              |         |          |          |          |                 | 更多       | \$ ~     |
| ▲ 售后管理        | 编码规则          | 供应商最新价          | 采购参数              |        |     |          |              | 白田      |          |          |          |                 |          | Ð        |
| ☑ 采购管理        | ## 供应商        |                 |                   |        |     | 2022-08- | 01 01:00:14  | <       |          | 202      | 2年8月     |                 |          | >        |
| ▲ 库存管理        | 供应商列表         | 供应商             |                   |        |     | 2022-08- | 01 01:00:12  | 0       | 2        | 3        | 四<br>4   | 五<br>5          | 六<br>6   | ⊟<br>7   |
| ₩ 财务管理        | 1286(人校石)(主   | 57.Bh1/A.W      | 17864人被明细石(主      |        |     | 2022-08  | -01 01:00:11 | 8<br>15 | 9<br>16  | 10<br>17 | 11<br>18 | 12<br>19        | 13<br>20 | 14<br>21 |
| 三 微协同         | 来购订相约表 器 采购订单 | <b>未39011</b> 日 | 木1911112493409132 |        |     | 2022-08- | 01 00:00:04  | 22      | 23       | 24       | 25       | 26              | 27       | 28       |
| ♣ 经销商协同       | 采购订单列表        | 采购单             | 采购订单变更列表          | 采购订单变更 |     | 2022-07- | 31 01:00:15  | 29      | 30       | 31       | 1        | 2               | 3        | 4        |
| 最供应商协同        | 采购订单明细列表      |                 |                   |        |     | 2022-07- | 31 01:00:13  |         |          |          |          |                 |          |          |
| ✿ 管理驾驶舱       | 器 采购申请        |                 |                   |        |     | 2022-01- | -51 01:00:11 |         |          |          |          |                 |          |          |
| ◆ 基础设置        | 采购申请列表        | 采购申请            | 采购申请明细列表          |        |     | #定行      | 町            |         |          |          |          |                 |          |          |
| <b>1</b> 系统管理 | 器 采购发票        |                 |                   |        |     |          |              |         | が利用      | -        |          | 2070            |          |          |
| ==<br>≇ 自动分录  | 采购发票列表        | 采购发票            |                   |        |     |          |              | ☆销售     | 订单       | ×        | 1        | 8/1994<br>8/户登录 | e ×      | j<br>j   |
|               | <b>器</b> 报表分析 |                 |                   |        | łB. | 前        | 操作           | 商品采     | K)       | ×        | - TR     | 量统              | ×        |          |
|               | 采购需求分析        | 商品采购统计          | 供应商采购统计           | 部门采购统计 | 2   | 0 15: 👔  | <b>E</b> 看详情 | 功能消     | <b>9</b> | ×        | 客户       | 登录              | ×        |          |
|               | 采购催货          | 采购开票统计          |                   |        | 0.  | 4 11: 👔  | <b>图看详情</b>  | 消息中     | ن<br>الا | ×        | 客户       | *登录             | ×        |          |
|               |               |                 |                   |        | 0   | 9 17: 🖬  | E看详情         | 超       |          | ×        | E#       | III.            | ×        |          |

【采购管理】【报表分析】【供应商采购统计】

部门采购统计

# 功能说明

按部门或是部门+物料汇总统计一段时间范围内的采购订单数量/金额、订单已入库数量和未 入库数量

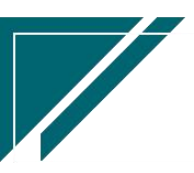

# <u>江苏四目网络科技有限公司</u>

# 用户操作手册

| 7 享链数智        | 南  | 京正心科    | 支有限公司  |               |          |               | 功能~    | 请输入搜索内 |         | 费用 工车   | 1 帮助 欢迎您,系 | 統演示 |
|---------------|----|---------|--------|---------------|----------|---------------|--------|--------|---------|---------|------------|-----|
| ♣ 销售管理        | 协同 | 首页 ~    | 部门采购统计 | +×            |          |               |        |        |         |         | ÿ          | 哆 ~ |
| 自 售后管理        | 周  | 断 筛选    | FIED ~ | 系统 ~          |          |               |        |        |         |         |            |     |
| ₩ 采购管理        | 序号 | 部门编码 🗢  | 部门名称 🗢 | 物料编码 ≑        | 物料名称 ≑   | 物料规格 🗢        | 基本单位 🗘 | 采购数量 ≑ | 订单金额 ≑  | 已入库数量 ≑ | 未入库数量 🗘    | 物料  |
| <b>命</b> 库存管理 | 1  | 10010   | 总经办    | 1110010010034 | 威能冷淋炉炉34 | 134KW         | 台      | 1      | 1,500   | 1       |            | 设   |
| T D-42.0010   | 2  | 10010   | 总经办    | 1010010010001 | 中央空调1    | 50.0内机        | 台      | 2      | 5,000   | 2       |            | 设   |
| ■ 別方言理        | 3  | 10010   | 总经办    | 1010010020002 | 中央空调外机   | 160           | 台      | 1      | 2,000   | 1       |            | 设   |
| ■ 微协同         | 4  | 1007020 | 家装二部   | 1010010020008 | 格力雅居HDFC | GMV-NHD71P/F  | 台      | 9      | 22,500  | 8       | 1          | 设   |
|               | 5  | 1007020 | 家装二部   | 1010010020011 | 格力雅居HDFC | GMV-NHD22P/F  | 台      | 14     | 21,000  | 14      |            | 设   |
| 👃 经销商协同       | 6  | 1007020 | 家装二部   | 1010010020007 | 格力GMV雅居系 | GMV-H120WL/Fd | 台      | 4      | 32,000  | 4       |            | 设   |
| ♣ 供应商协同       | 7  | 1007020 | 家装二部   | 2410010002    | 中央空调安装材  |               | 元      | 1      | 500     | 1       |            | 设   |
|               | 8  | 1007020 | 家装二部   | 1010010020010 | 格力雅居HDFC | GMV-NHD25P/F  | 台      | 10     | 16,000  | 9       | 1          | 设   |
| ✿ 管理驾驶舱       | 9  | 1007020 | 家装二部   | 1010010020001 | 中央空调     | 36内机          | 组      | 1      | 5,000   |         | 1          | 设   |
|               | 10 | 1007020 | 家装二部   | 1010010020012 | 格力线控器    | XK103         | 只      | 8      | 2,400   | 8       |            | 设   |
| ♥ 基础设置        |    |         |        |               |          |               |        |        |         |         |            |     |
| <b>影</b> 系统管理 |    |         |        |               |          |               |        |        |         |         |            |     |
|               |    |         |        |               |          |               |        |        |         |         |            |     |
| III 目初分录      |    |         |        |               |          |               |        |        | _       |         |            |     |
|               | 小计 | -       | -      | -             | -        | -             | -      | 51     | 107,900 | 48      | 3          | 3 - |
|               | 合计 | -       | -      | -             | -        | -             | -      | 222    | 521,342 | 194     | 28         | 3 - |
|               |    |         |        |               |          |               |        |        |         |         |            |     |
|               |    |         |        |               |          |               | 共30条   | 10条/页  | ~ < 1   | 2 3     | > 前往 1     | 页   |
|               |    |         |        |               |          |               |        |        |         |         |            |     |
|               |    |         |        |               |          |               |        |        |         | 9.1     |            |     |

功能路径

| ✓ 享链数智                           | 南京正心科技        | 支有限公司     |          |        | 功能~    | 请输入搜索内容             | 费用            | 打工单 帮助       | 欢迎您,系           | 系统演示 |
|----------------------------------|---------------|-----------|----------|--------|--------|---------------------|---------------|--------------|-----------------|------|
| <b>&amp;</b> 销售管理                | 器 公共数据        |           |          |        |        |                     |               |              | Ţ               | Đ多 ~ |
| ▲ 售后管理                           | 编码规则          | 供应商最新价    | 采购参数     |        |        |                     | 門田線           |              |                 | æ    |
|                                  | 器 供应商         |           |          |        |        |                     |               |              |                 |      |
| 😼 采购管理                           | 供应商列表         | 供应商       |          |        |        | 2022-08-01 01:00:14 | < _           | 2022年8月      | T               | >    |
|                                  | DATE HID 2 PM | 12/02/101 |          |        |        | 2022-08-01 01:00:12 |               | _ E          | ± 7             | -    |
| 四 件计自注                           | 器 采购价格        |           |          |        |        | 2022-08-01 01:00:11 | 8 9           | 3 4<br>10 11 | 5 0<br>12 13    | 14   |
| ¥ 财务管理                           | 采购价格列表        | 采购价格      | 采购价格明细列表 |        |        | 2022-08-01 01:00:06 | 15 16         | 17 18        | 19 20           | 21   |
| 😑 微协同                            | <b>器</b> 采购订单 |           |          |        |        | 2022-08-01 00:00:04 | 22 23         | 24 25        | 26 27           | 28   |
| <b>え</b> 经销商协同                   |               | 77.9h 44  | 双胎开始亦要利率 | 双的江谷亦要 |        | 2022-07-31 01:00:15 | 20 50         | 51           | 2 0             |      |
| <ul> <li>ECHIPOLOGICA</li> </ul> | 米购订甲列农        | 未购甲       | 米则订甲受更列表 | 米购订甲受更 |        | 2022-07-31 01:00:13 |               |              |                 |      |
| & 供应商协同                          | 采购订单明细列表      |           |          |        |        | 2022-07-31 01:00:11 |               |              |                 |      |
| ✿ 管理驾驶舱                          | <b>器</b> 采购申请 |           |          |        |        | -                   |               |              |                 |      |
|                                  | 采购由请列表        | 采购申请      | 采购申请明细列表 |        |        | 😑 绑定钉钉              |               |              |                 |      |
| ₽ 基础设置                           |               |           |          |        |        | •••                 | <b>器</b> 常用功能 |              |                 |      |
| 系统管理                             | 器 采购发票        |           |          |        |        |                     | ☆ 收款单列        | × a          | 客户列表            | ×    |
| ≇ 自动分录                           | 采购发票列表        | 采购发票      |          |        |        |                     | ☆销售订单         | ×            | 客户登录…           | ×    |
|                                  | 器 报表分析        |           |          |        | iter ( | 1 操作                | 商品采购          | ×            | 【量统             | ×    |
|                                  | 采购需求分析        | 商品采购统计    | 供应商采购统计  | 部门采购统计 | 20     | 15: 查看详情            | 功能消息          | × 8F         | <sup>5</sup> 登录 | ×    |
|                                  | 采购催告          | 采购开票统计    |          |        | 04     | 11: 查看详情            | 消息中心          | × 客F         | 受录              | ×    |
|                                  | 1000000       |           |          |        | 09     | 17: 查看详情            | 销售参数          | × ab         | 接单              | ×    |
|                                  |               |           |          |        | 00     |                     | 趣日:           | × ef         | TT              | ×    |

【采购管理】【报表分析】【部门采购统计】

# 采购催货

# 功能说明

分析采购订单物料未入库情况

| 7 亭链数智        | 南  | 京正心科技    | 友有限公司     |         |               |            | 功能         | <b>~</b> 请能 | 认搜索内容   |      | 费用     | 目 工単 帮助 | h 欢迎您,系统演示 |
|---------------|----|----------|-----------|---------|---------------|------------|------------|-------------|---------|------|--------|---------|------------|
| <b>ふ</b> 销售管理 | 协同 | 首页 ~     | 采购催货      |         |               |            |            |             |         |      |        |         | 更多 ~       |
| 🖻 售后管理        | 16 | 浙 筛选     | ₹TED > j  | 系统 ~    |               |            |            |             |         |      |        |         | 0          |
| ☑ 采购管理        | 序号 | 采购订单号    | 供应商编码 ≑   | 供应商名称 🗢 | 物料编码 ≑        | 物料名称 ≑     | 物料规格       | 基本单位        | 订单日期    | 计划到货 | 采购数量   | 已入库数    | 未入库数量 🗘    |
| ▲ 库存管理        |    | Ŧ        |           |         |               |            | ÷          | ÷           | ÷       | H₩ ÷ | ÷      | ∎ ÷     |            |
| 12 时午等期       | 1  | CGDD0002 | CGGYS0002 | 空调供应商   | 1110010010043 | 威能冷淋炉炉43   | 143KW      | 台           | 2021-04 |      | 1      |         | 1          |
| 1995日程        | 2  | CGDD0003 | CGGYS0006 | 配件供应商   | 1610010007    | 博世电饭煲      |            | 个           | 2021-06 |      | 6,666  |         | 6,666      |
| 三 微协同         | 3  | CGDD0004 | CGGYS0006 | 配件供应商   | 1010010020004 | 测试物料       | 2021-05-19 | *           | 2021-06 |      | 222    |         | 222        |
|               | 4  | CGDD0004 | CGGYS0006 | 配件供应商   | 1610010007    | 博世电饭煲      |            | 个           | 2021-06 | -    | 3,333  |         | 3,333      |
| 👃 经销商协同       | 5  | CGDD0008 | CGGYS0006 | 配件供应商   | 1010010120002 | 格力多联机 zl12 | zl12       | 台           | 2021-07 |      | 11     |         | 11         |
| ● 供应查协同       | 6  | CGDD0008 | CGGYS0006 | 配件供应商   | 1010010120001 | 格力多联机 zl11 | zl11       | 台           | 2021-07 |      | 21     |         | 21         |
| ● 採取制約回       | 7  | CGDD0008 | CGGYS0006 | 配件供应商   | 1610010007    | 博世电饭煲      |            | 个           | 2021-07 |      | 22     |         | 22         |
| ✿ 管理驾驶舱       | 8  | CGDD0011 | CGGYS0005 | 这里录入供   | 1010010010001 | 中央空调1      | 50.0内机     | 台           | 2021-08 |      | 123    | 100     | 23         |
|               | 9  | CGDD0012 | GYS0001   | 净水供应商   | 1010010020002 | 中央空调外机     | 160        | 台           | 2021-08 |      | 8      |         | 8          |
| ✿ 基础设置        | 10 | CGDD0012 | GYS0001   | 净水供应商   | 1010010020003 | 中央空调外机2    | 1602       | 台           | 2021-08 |      | 10     |         | 10         |
|               |    |          |           |         |               |            |            |             |         |      |        |         |            |
| 業 自动分录        |    |          |           |         |               |            |            |             |         |      |        |         |            |
|               |    |          |           |         |               |            |            |             |         |      |        |         |            |
|               |    |          |           |         |               |            | _          |             |         |      |        |         |            |
|               | 小计 | -        | -         | -       | -             |            | -          | -           | -       | -    | 10,417 | 100     | 10,317     |
|               |    |          |           |         |               | 共94条 10条/  | 页 ~ <      | 1 2         | 3 4     | 5    | 6      | 10 >    | 前往 1 页     |
|               |    |          |           |         |               |            |            |             |         |      | 5:     |         |            |

功能路径

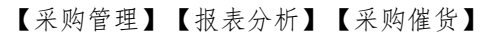

|         | 南京正心科技          | 友有限公司      |          |                | 功能~ | 请输入搜测      | 察内容          |        | 费用     | 日工作     | 帮助    | 欢迎   | 悠,系统 | 统演示         |
|---------|-----------------|------------|----------|----------------|-----|------------|--------------|--------|--------|---------|-------|------|------|-------------|
| ▲ 销售管理  | ## 公共数据         |            |          |                |     |            |              |        |        |         |       |      | 更    | \$ ×        |
| ▲ 售后管理  | 编码规则            | 供应商最新价     | 采购参数     |                |     |            |              | 日務     | 1      |         |       |      |      | Ð           |
| ☑ 采购管理  |                 |            |          |                |     | 2022-08    | -01 01:00:14 | <      |        | 20      | 22年8月 | 3    |      | >           |
| ▲ 库左统Ⅲ  | 供应商列表           | 供应商        |          |                |     | 2022-08    | -01 01:00:12 | -      |        |         | 四     | 五    | 六    | 8           |
| 16 件仔旨理 | 器 采购价格          |            |          |                |     | 2022-08    | -01 01:00:11 | 8      | 9      | 3<br>10 | 4     | 5    | 13   | 14          |
| ₩ 财务管理  | 采购价格列表          | 采购价格       | 采购价格明细列表 |                |     | 2022-08    | -01 01:00:06 | 15     | 16     | 17      | 18    | 19   | 20   | 21          |
| こ 微协同   | 器 采购订单          |            |          |                |     | 2022-08    | -01 00:00:04 | 22     | 23     | 24      | 25    | 26   | 27   | 28          |
| 9 经档查协同 | 17 Bio 17 AG 70 | 177386-246 |          | THE PERSON AND |     | 2022-07    | -31 01:00:15 | 20     | 30     | 51      |       | 2    | 5    |             |
|         | 米购订单列表          | 米购甲        | 米购订甲受更列表 | 米购订甲受更         |     | 2022-07    | -31 01:00:13 |        |        |         |       |      |      |             |
| ♣ 供应商协同 | 采购订单明细列表        |            |          |                |     | 2022-07    | -31 01:00:11 |        |        |         |       |      |      |             |
| ✿ 管理驾驶舱 | <b>器</b> 采购申请   |            |          |                |     | C AND CALL | 7.67         |        |        |         |       |      |      |             |
| ✿ 基础设置  | 采购申请列表          | 采购申请       | 采购申请明细列表 |                |     | U SPACE    | 1±1          | 00 000 | 176-06 |         |       |      |      |             |
| •• 天体等理 | <b>器</b> 采购发票   |            |          |                |     |            |              | 00 ABH | HA'THR |         |       |      |      |             |
|         | 采购发票列表          | 采购发票       |          |                |     |            |              | 合收制    | 弟列     | ×       |       | 客户列  | 表 ×  | 4           |
| ¥ 自动分录  | <b>90</b> 坂主公拆  |            |          |                |     | RTA        | 操作           | ☆销售    | 订单     | ×       | \$    | 客户登  | ₹ >  | 4           |
|         | 101 00 0000000  |            |          |                |     | NJ PJ      |              | 采购催    | 俊      | ×       | 商     | 品采购. |      | <u>&lt;</u> |
|         | 采购需求分析          | 商品采购统计     | 供应商采购统计  | 部门采购统计         |     | 20 15: 🔮   | 自有详情         | 供应商    | 采      | ×       | 部     | 门采购. | - 1  | ×           |
|         | 采购催货            | 采购开票统计     |          |                |     | 04 11: 🔮   | 重看详情         | 采购开    | 票      | ×       | 客     | 户跟踪. |      | ×           |
|         |                 |            |          |                |     | 09 17: 🖠   | 每看详情         | 派工量    | bt     | ×       | 功     | 能消息。 |      | *           |
|         |                 |            |          |                |     |            |              | 客戶     | 3 0    | ×       | 消     | 息中心  | ×    | <           |

32

# 采购开票统计

# 功能说明

统计采购入库/退货已开票,未开发票数量及金额

| 72 亭链数智           | 南  | 京正心科技      | 该有限公司  | I         |       |            |         | 功能~ 错   | 输入搜索内 | 容           | 费     | 用 工単 帮助 | 欢迎您,系统演示 |
|-------------------|----|------------|--------|-----------|-------|------------|---------|---------|-------|-------------|-------|---------|----------|
| <b>&amp;</b> 销售管理 | 协同 | 首页 ~       | 采购开票统计 | + ×       |       |            |         |         |       |             |       |         | 更多 ~     |
| 自 售后管理            | 層  | 断 筛选       | 打印~    | 系统 ~      |       |            |         |         |       |             |       |         | 0        |
| ☑ 采购管理            |    |            | 单据类型   |           | 供应商名称 |            |         |         | 入库数量  | 单据含税金       | 已开票数量 |         |          |
| <b>命</b> 库存管理     | 序号 | 日期 令       | ÷      | 単号 🗢      |       | 物料編码 🗢     | 物料名称 🗢  | 物料规格 🗢  |       | <b>10</b> ÷ |       | 已开票含税金  | 操作       |
| 財务管理              | 1  | 2022-04-01 | 入库单    | RK2022040 | 净水供应商 | 1610010001 | 格力电饭煲1  | AAA     | 1     | 222         |       |         | 更多 ~     |
|                   | 2  | 2022-04-01 | 入库单    | RK2022040 | 净水供应商 | 1610010002 | 格力电饭煲3  | AAB     | 2     | 666         |       |         | 更多 ~     |
| ≌ 微协同             | 3  | 2022-04-13 | 入库单    | RK2022041 | 供应商名称 | 1010010020 | 格力雅居HDF | GMV-NHD | 1     | 2,500       |       |         | 更多~      |
| 8 经销商协同           | 4  | 2022-04-13 | 入库单    | RK2022041 | 供应商名称 | 1010010020 | 格力雅居HDF | GMV-NHD | 2     | 3,600       |       |         | 更多~      |
| <b>え</b> 供应商协同    | 5  | 2022-04-13 | 入库单    | RK2022041 | 供应商名称 | 1010010020 | 格力雅居HDF | GMV-NHD | 2     | 3,200       |       |         | 更多~      |
| C Marin Min       | 6  | 2022-04-14 | 入库单    | RK2022041 | 供应商名称 | 1010010020 | 格力雅居HDF | GMV-NHD | 1     | 1,800       |       |         | 更多 ~     |
| ✿ 管理驾驶舱           | 7  | 2022-04-14 | 入库单    | RK2022041 | 供应商名称 | 1010010020 | 格力雅居HDF | GMV-NHD | 1     | 1,600       |       |         | 更多 >     |
| ✿ 基础设置            | 8  | 2022-04-14 | 入库单    | RK2022041 | 供应商名称 | 1010010020 | 格力雅居HDF | GMV-NHD | 1     | 1,500       |       |         | 更多 ~     |
| <b>28</b> 系统管理    | 9  | 2022-04-14 | 入库单    | RK2022041 | 供应商名称 | 1010010020 | 格力雅居HDF | GMV-NHD | 1     | 2,500       |       |         | 更多 ~     |
|                   | 10 | 2022-04-14 | 入库单    | RK2022041 | 供应商名称 | 1010010010 | 中央空调1   | 50.0内机  | 2     | 3,000       |       |         | 更多 ~     |
| ¥ 自动分录            |    |            |        |           |       |            |         |         |       |             |       |         |          |
|                   | 小计 | -          |        | -         | -     | -          | -       | -       | 14    | 20,588      |       |         |          |
|                   | 合计 | -          | -      | -         | -     | -          | -       | -       | 325   | 594,999     |       |         | -        |
|                   |    |            |        |           |       |            | 共60条 1  | 0条/页 ~  | < 1   | 2 3         | 4 5   | 6 > F   | 前往 1 页   |
|                   |    |            |        |           |       |            |         |         |       |             |       |         |          |

功能路径

【采购管理】【报表分析】【采购开票统计】

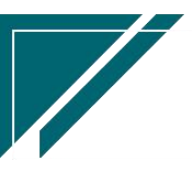

# 用户操作手册

| ┍╱ 享链数智           | 南京正心科技   | 该有限公司       |                       |        | 功能 ~ | 请输入搜索内容          |        | 费用 ]           | 单帮助          | 吹迎您,系        | 统演示      |
|-------------------|----------|-------------|-----------------------|--------|------|------------------|--------|----------------|--------------|--------------|----------|
| <b>&amp;</b> 销售管理 | ## 公共数据  |             |                       |        |      |                  |        |                |              | Į.           | 1\$ ~    |
| ▲ 售后管理            | 编码规则     | 供应商最新价      | 采购参数                  |        | - 6  |                  | . 🗆 8  | 程              |              |              | Đ        |
| ☑ 采购管理            | 器 供应商    |             |                       |        |      | 2022-08-01 01:00 | :14 <  |                | 2022年8月      |              | >        |
| ▲ 库存管理            | 供应商列表    | 供应商         |                       |        |      | 2022-08-01 01:00 | 12     | 2 3            | 四 王<br>4 5   | i 六<br>6     | 日<br>7   |
|                   | ## 采购价格  |             |                       |        |      | 2022-08-01 01:00 | :11 8  | 9 10           | 11 1         | 2 13         | 14       |
| - 微小同             | 采购价格列表   | 采购价格        | 采购价格明细列表              |        |      | 2022-08-01 01:00 | .06 15 | 16 17<br>23 24 | 18 1<br>25 2 | 9 20<br>5 27 | 21<br>28 |
|                   |          |             |                       |        |      | 2022-07-31 01:00 | 29     | 30 31          | 1 2          | 3            | 4        |
|                   | 采购订单列表   | 采购单         | 采购订单变更列表              | 采购订单变更 |      | 2022-07-31 01:00 | :13    |                |              |              |          |
| 👗 供应商协问           | 米购订里明细列表 |             |                       |        |      | 2022-07-31 01:00 | :11    |                |              |              |          |
| ✿ 管理驾驶舱           |          | 1785-th     | TT Bhoth Mt and Mt at |        |      | 😑 绑定钉钉           |        |                |              |              |          |
| ✿ 基础设置            | 米则中间列表   | 米购申请        | 米购申펶明细列表              |        |      |                  | • # #  | 用功能            |              |              |          |
| <b>88</b> 系统管理    | 双動分離功士   | 57 Bh 45 am |                       |        | - 1  |                  | ☆收     | 款单列 ×          | ☆客           | 户列表          | ×        |
| ¥ 自动分录            | 品 报表分析   | 1.49/636    |                       |        | adi. | 间 操作             | 合销     | 售订单 ×          | 合客           | 户登录          | ×        |
|                   | 采购需求分析   | 商品采购统计      | 供应商采购统计               | 部门采购统计 | 20   | 15: 查看详情         | 供应     | m采 ×           | 部门           | 彩购           | ×        |
|                   | 采购催货     | 采购开票统计      |                       |        | 04   | 11: 查看详情         | 采购     | 开囊 ×           | 客户           | 與踪           | ×        |
|                   |          |             |                       |        | 09   | 17: 查看详情         | 1.     | ¥统 ×           | 功能           | 肖忠           | ×        |
|                   |          |             |                       |        |      |                  | 客戶     | <b>8</b> ° ×   | 消息           | 砂            | ×        |

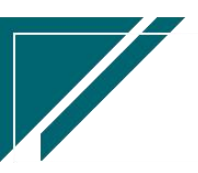

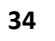